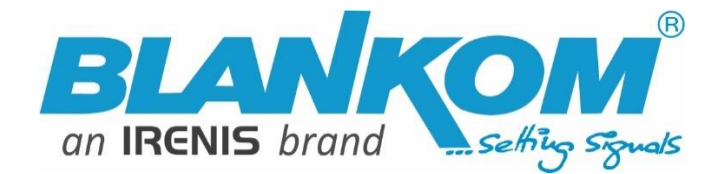

# **HDE-276**

# 4Kp60 Encoder & IPTV Streamer with HDMI Input

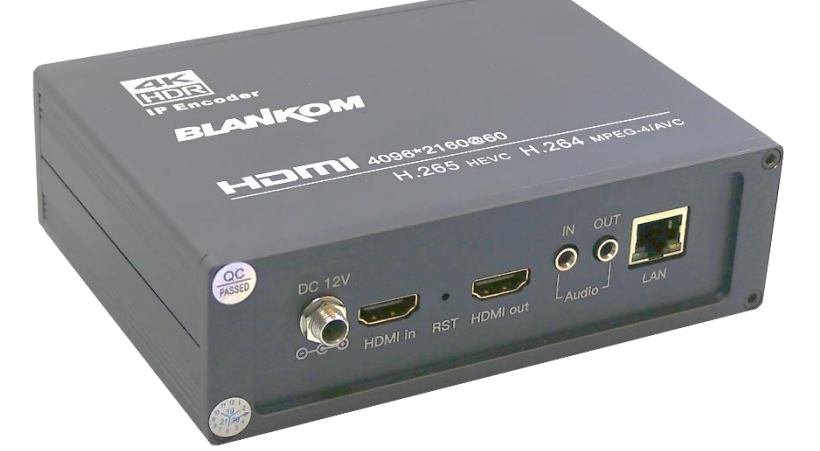

DC 12V DC 12V HDMI in RST HDM out LAN ()

h.265 and h.264 compatible 4Kp60 UHD HDR encoder & IP streamer combined with RECORDING function

- ✓ HDMI compatible input for encoding and recording to USB or SD Card: to USB 3.0/TFcard in NTFS/exFAT/FAT32 format, with SAMBA server built-in
- ✓ Stereo Audio embedded or external Input (3.5mm stereo) / out
- ✓ HD Resolution 2160p60, 1080p, 1080i, 720p. ... HDR 10bit with
   h.265 Main10 Profile, BT.2020 WCG
- ✓ GbE IP output: RTSP, RTMP(s), UDP/RTP, HTTP, HLS, FLV, MJPG, SRT
- ✓ Distribution of Video Camera U(HD) and other sources content over LAN, WAN or internet.
- ✓ 4 simultaneously and independent Live stream broadcast encoder engines to multiple destinations (2x UHD + 2x FHD par. Encoding)
- ✓ Video-over IP applications, Digital Signage, NVR, Hotel Info-channel
- ✓ IPTV/OTT applications, Video conferencing, Camera streaming
- ✓ IPTV on LAN applications, Corporate IPTV for Broadcastings
- ✓ UHD,HD and SD video encoding and downscaling
- ✓ Corresponding product: BLANKOM IPTV-STB 6700+ (UHD)
- ✓ Motion JPEG encoding and SRT streaming protocol support

BLANKOM HDE-276 encoder serves the distribution of SD/HD and UHD TV/video content through IP networks in digital quality. The live video can be received by Internet media server by TV sets with IPTV Set-Top Boxes, on PC's and tablets with VLC Player.

#### **BLANKOM HDE-276**

IPTV encoder is designed for TV signal distribution in excellent quality over LAN and INTERNET.

The h.264 and h.265 (HEVC) compatible compression technology features low-latency and low bit rates for IPTV/OTT systems. The high-efficient encoding chips saves bandwidth cost through all its resolution range.

Distribution of SD up to UHD TV channels through the IPTV/OTT network using state-of-art IP technology from almost any kind of video input.

Excellent video and audio quality.

High reliability. No regular service and maintenance need during operation.

# info@blankom.de

# www.blankom.de

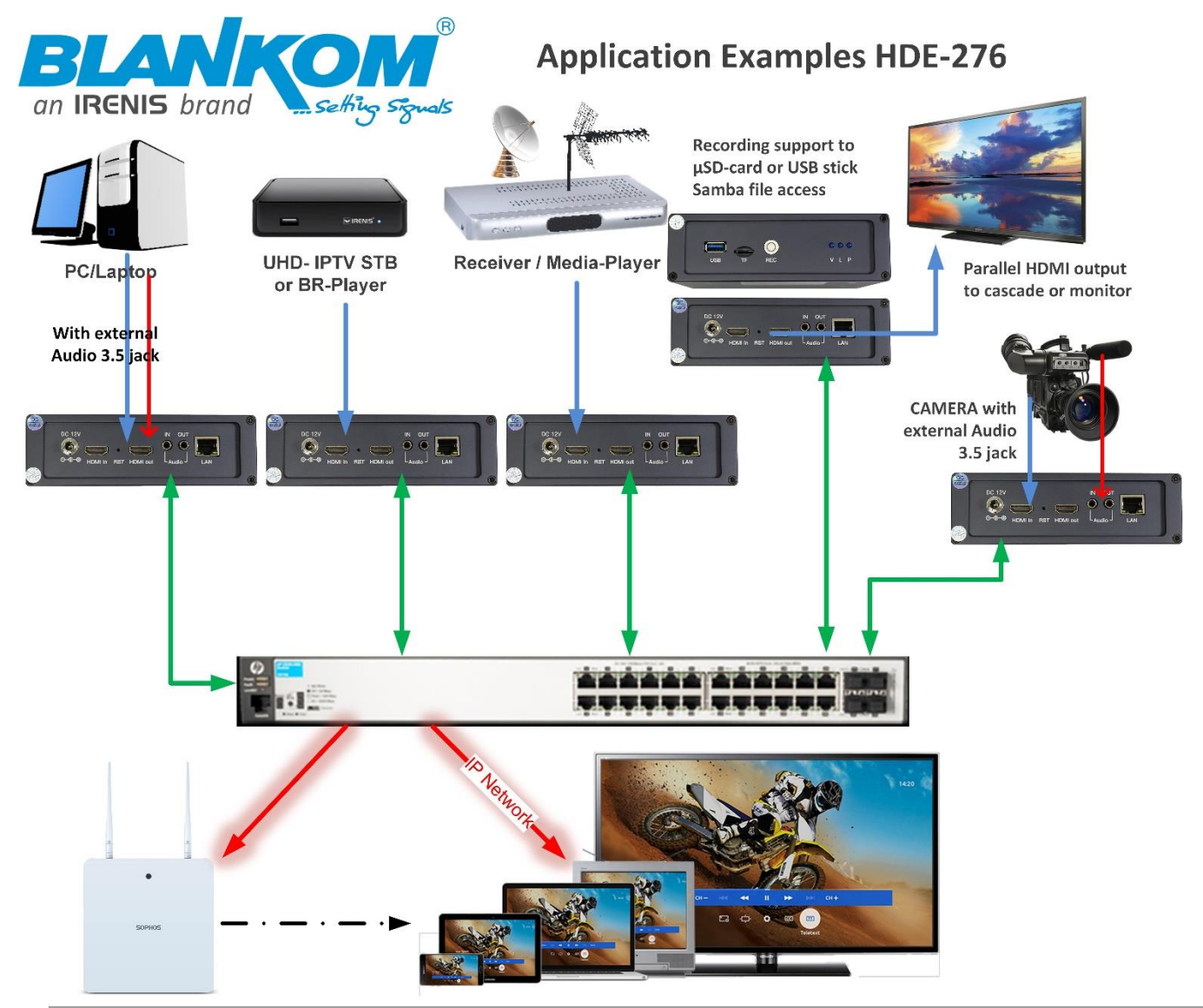

| Function                 | h.265 (HEVC) and h.264 compatible Encoder and IP Streamer                                                                                                    |                                 |                                    |  |
|--------------------------|----------------------------------------------------------------------------------------------------|---------------------------------|------------------------------------|--|
| INPUT                    | HDMI compatible input and loop through HDMI output                                                                                                    |                                 |                                    |  |
| Resolution               | 2160p602560x1440@                                                                                                    | 0144fps , 1080p, 1080i, 720p a  | nd below                           |  |
| Audio                    | Embedded from HDMI                                                                                                    | signal or optional Stereo Input | by 3.5mm jack                      |  |
| Video encoder            | h.265 (HEVC) or h.264 (                                                                                                    | AVC) compatible, MJPG, 0.1      | 100 Mbps, 5-144 FPs, VBR/CBR       |  |
| Audio encoder            | AAC (normal, +,++), MP3                                                                                                    | , MP1L2, AC3 stereo compatib    | le, 44.1kHz/48kHz                  |  |
| Audio Bit-rate:          | Bit-rate: 32k/48k/96k/                                                                                                    | 128k/160k/192k, Data-rate: 64   | l kbps-384 kbps                    |  |
| SYSTEM                   | 4 independent output                                                                                                    | streams (Main and 3 Secondar    | y)                                 |  |
| Data interface           | RJ45, 1000Mb/s Ethern                                                                                                    | et interface, management by     | web browser, NTP support           |  |
| Protocol                 | HTTP(s), RTSP, RTMPs,                                                                                                    | UDP/RTP, FLV, HLS, SRT ; unica  | ast/multicast -> REC enables SAMBA |  |
| Data Rate                | 32 kbps – 32 Mbps (dep. on sampling rate chosen)                                                                                                    |                                 |                                    |  |
| Encoding bitrate process | CBR/VBR                                                                                                    |                                 |                                    |  |
| EDID/ GAMMUT Modes       | BT2020, BT709, BT601                                                                                                    |                                 |                                    |  |
| ONVIF 2.x                | Supported by RTSP: G711A                                                                                                    |                                 |                                    |  |
| Picture adjust           | De-interlacing, Noise reduction, Sharpening, Filter& Aspect Ratio setting                                                                                             |                                 |                                    |  |
| OSD                      | 4 Logo and Text Insert                                                                                                    | ion as transparent overlays     |                                    |  |
| Recording to USB/SDcard  | TS-files to Micro-SD-Card or USB penkey ( <i>high speed versions recommended</i> )<br>Supported Filesystems: FAT32 (FAT (16/32) are limited – check file size limits) |                                 |                                    |  |
| Power supply             | External 100240VAC                                                                                                    | 50/60Hz to 12V DC, 2-3A, Euro   | -plug to 5.1 DC Jack               |  |
| Dimensions               | 150 x 110 x 45mm                                                                                                    | Operating temperature           | -10 70 °C                          |  |
| Weight                   | 0.5 kg                                                                                                    | Storage temperature             | -20 80 °C                          |  |
| Consumption              | 10W                                                                                                    | Relative Humidity               | 5%-90% non-condensing              |  |

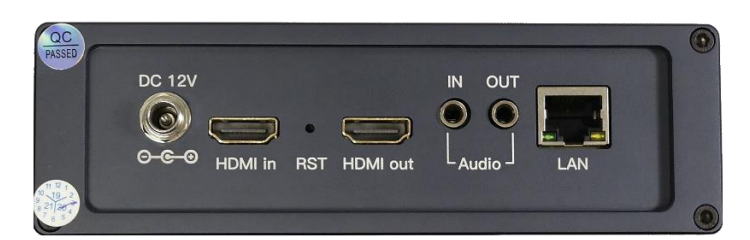

Rear panel: 12V DC Jack ( + = middle), RST=Reset hole, HDMI-Input connector, External Audio-Stereo IN by 3.5mm Jack (not included with the device), Gigabit Ethernet

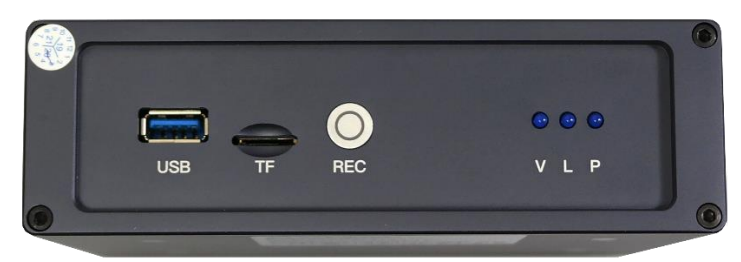

Front-Panel: USB connector for Recording, TF-Card ( $\mu$ -SDCard), REC-Button, Status LEDS: Power, Ethernet, System ready

Bottom-Sticker shows initial factory default settings:

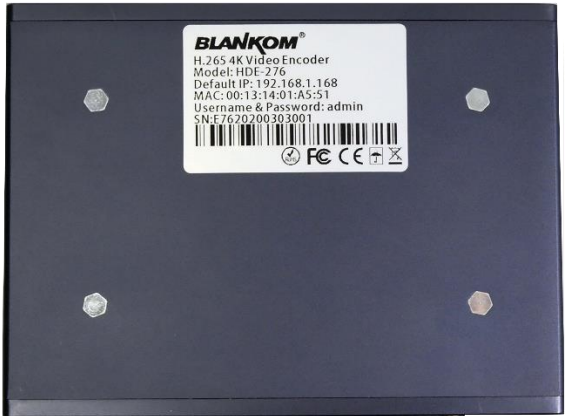

MAC address can be changed in the Web-IF if

needed.

### **Notes and Hints:**

The Gigabit-Ethernet-port does not support PoE so please take care of not accidently using a PoE switch- you can damage the port and the unit will be not accessible anymore.

We recommend to use an IGMP-V2/3 protocol capable GBE- Switch to avoid flooding your network with unmanaged multicast streams. Also some consumer Internet routers do not like Multicasts (UDP/RTP) and might reboot periodically.

An Internet-connection is not necessary as long as you need to use NTP and does not have an own NTP server in your network.

Please assure that your HDMI –Output you like to encode is set to max. UHD with 2160p60 or lower.

The embedded Linux system takes some seconds to fully boot. After the System-LED is on, you can connect your browser to it. We recommend Chrome, Opera, and Mozilla. For a preview PopUp in the browser, a flash-player add-on need to be installed for the browser.

Sometimes it is helpful to reload the browser – page to get the changed settings and values because of different browser behaviours...

The RESET button will erase all your settings and the unit will be forced to start with factory defaults. Use a thin wire to pass the small hole and press the inside button by it for at least 5-10 seconds until the System LED will go off. The encoder would perform a restart than after releasing the button.

The Web-Interface lookalike may vary between different Versions but basically its self-explaining.

# Note: The encoder cannot upscale or doing 50 fps out of 25 coming in. It is limited to what the input can provide.

Setting up your PC/Laptop before connecting:

If you use a Windows based PC, you should assign its Ethernet adapter into the same range like the encoder: Use a static IP like follows: 1st: Open your network settings in System Menu:

| Problembehandlung                                                                                                    | Netzwerkeinstellungen ändern                                                                                                    |
|----------------------------------------------------------------------------------------------------|----------------------------------------------------------------------------------------------------|
| Netzwerk- und Interneteinstellungen öffnen                                                                                                    | Adapteroptionen ändern<br>Zeigt Netzwerkkarten an und ändert Verbindungseinstellungen.                                                                                                    |
| · · · · · · · · · · · · · · · · · · ·                                                                                                    | →                                                                                                    |
| Ethernet     IRENIS     Realtek PCIe GBE Family Cont                                                                                                    |                                                                                                    |
| Status von Ethernet ×                                                                                                    |                                                                                                    |
| Allgemein                                                                                                    |                                                                                                    |
| Verbindung                                                                                                    |                                                                                                    |
| IPv4-Konnektivität: Internet                                                                                                    |                                                                                                    |
| Medienstatus: Aktiviert                                                                                                    |                                                                                                    |
| Dauer: 01:52:23<br>Übertragungsrate: 1.0 GBit/s                                                                                                    |                                                                                                    |
| Details                                                                                                    |                                                                                                    |
|                                                                                                    |                                                                                                    |
| Aktivität                                                                                                    |                                                                                                    |
| Gesendet — 🗾 Empfangen                                                                                                    |                                                                                                    |
|                                                                                                    |                                                                                                    |
| Bytes: 100.003.547   30.198.750                                                                                                    |                                                                                                    |
| Sigenschaften         Sigenschaften         Diagnose                                                                                                    |                                                                                                    |
|                                                                                                    |                                                                                                    |
| Eigenschaften von Ethernet >                                                                                                    | m Administrator access->                                                                                                    |
| Netzwerk Freigabe                                                                                                    |                                                                                                    |
| Verbindung herstellen über:                                                                                                    | Eigenschaften von Internetprotokoll, Version 4 (TCP/IPv4)                                                                                                    |
| Realtek PCIe GBE Family Controller                                                                                                    | Allgemein                                                                                                    |
| Konfigurieren                                                                                                    | IP-Einstellungen können automatisch zugewiesen werden, wenn das<br>Netzwerk diese Funktion unterstützt. Wenden Sie sich andernfalls an den                                                                                                    |
|                                                                                                    | Netzwerkadministrator, um die geeigneten IP-Einstellungen zu beziehen.                                                                                                    |
| Diese Verbindung verwendet folgende Elemente:                                                                                                    | Netzwerkadministrator, um die geeigneten IP-Einstellungen zu beziehen.                                                                                                    |
| Diese Verbindung verwendet folgende Elemente:                                                                                                    | Netzwerkadministrator, um die geeigneten IP-Einstellungen zu beziehen. <ul> <li>IP-Adresse automatisch beziehen</li> <li>Folgende IP-Adresse verwenden:</li> </ul>                                                                                                    |
| Diese Verbindung verwendet folgende Elemente:                                                                                                    | Netzwerkadministrator, um die geeigneten IP-Einstellungen zu beziehen.  IP-Adresse automatisch beziehen  Folgende IP-Adresse verwenden:  IP-Adresse:  192.168.1.103                                                                                                    |
| Diese Verbindung verwendet folgende Elemente:                                                                                                    | Netzwerkadministrator, um die geeigneten IP-Einstellungen zu beziehen.   IP-Adresse automatisch beziehen  Folgende IP-Adresse verwenden:  IP-Adresse:  192_168_1103  Subnetzmaske:  255_255_255_0  Subnetzmaske:  102                                                                                                    |
| Diese Verbindung verwendet folgende Elemente:<br>V Physical Packet Driver (NPF) (Wi-Fi)<br>V Rocap Packet Driver (NPCAP) (Wi-Fi)<br>V Rocap Packet Driver (NPCAP) (Wi-Fi)<br>V Rocap Packet Driver<br>V Rocap Packet Driver (NPCAP) (Wi-Fi)<br>V Rocap Packet Driver (NPCAP) (Wi-Fi)<br>Note that the second second se | Netzwerkadministrator, um die geeigneten IP-Einstellungen zu beziehen.          IP-Adresse automatisch beziehen         IP-Adresse         IP-Adresse:         192.168.1.103         Subnetzmaske:         255.255.0         Standardgateway:         192.168.1.1                                                                                                    |
| Diese Verbindung verwendet folgende Elemente:                                                                                                    | Netzwerkadministrator, um die geeigneten IP-Einstellungen zu beziehen.          IP-Adresse automatisch beziehen         IP-Adresse:         IP-Adresse:         IP-Adresse:         IP-Adresse:         255.255.255.0         Standardgateway:         IP2.168.1.1                                                                                                    |
| Diese Verbindung verwendet folgende Elemente:<br>Microsoft-LLDP-Treiber                                                                                                    | Netzwerkadministrator, um die geeigneten IP-Einstellungen zu beziehen.         IP-Adresse automatisch beziehen         IP-Adresse:       192,168,1         Subnetzmaske:       255,255,255,0         Standardgateway:       192,168,1         IPS-Serveradresse automatisch beziehen       IPS-Serveradresse automatisch beziehen         IPS-Forgende DVS-Serveradressen verwenden:       Bezonzucher DVS-Serveradressen verwenden:                                                                                                    |
| Diese Verbindung verwendet folgende Elemente:                                                                                                    | Netzwerkadministrator, um die geeigneten IP-Einstellungen zu beziehen.         IP-Adresse automatisch beziehen         IP-Adresse:       192.168.1.103         Subnetzmaske:       255.255.0         Standardgateway:       192.168.1.1         IP-S-Serveradresse automatisch beziehen       IP-S-Serveradresse nverwenden:         Bevorzugter DNS-Server:       192.168.1.1         Alternativer DNS-Server:       192.168.1.1                                                                                                    |
|                                                                                                    | Netzwerkadministrator, um die geeigneten IP-Einstellungen zu beziehen.         IP-Adresse automatisch beziehen         IP-Adresse:       192.168.1.103         Subnetzmaske:       255.255.0         Standardgateway:       192.168.1.1         IP-Serveradresse automatisch beziehen       IP-Serveradresse automatisch beziehen         IP-Serveradresse automatisch beziehen       IP-Serveradresse nerwenden:         Bevorzugter DNS-Server:       192.168.1.1         Alternativer DNS-Server:       9.9.9.9                                                                                                    |
|                                                                                                    | Netzwerkadministrator, um die geeigneten IP-Einstellungen zu beziehen.         IP-Adresse automatisch beziehen         IP-Adresse:       192.168.1.103         Subnetzmaske:       255.255.0         Standardgateway:       192.168.1.1         DNS-Serveradresse automatisch beziehen       IP-Serveradresse automatisch beziehen         IP-Serveradresse automatisch beziehen       IP-Serveradresse neumatisch beziehen         IP-Serveradresse automatisch beziehen       IP-Server:         IP-Alternativer DNS-Server:       192.168.1.1         Alternativer DNS-Server:       9.9.9.9         Einstellungen beim Beenden überprüfen       IP-Servert |

All technical data are subject to change w/o further notice .... © Irenis GmbH 06-2022

And confirm please. Linux users should know how to change the ethernet or WIFI settings.

Than open your browser and enter the http- Address of the box 192.168.1.168 (w/o https):

🛈 🔏 192.168.1.168

Depending on browser you'll get a log-in-screen window:

(We recommend to use the latest Mozilla browser and not the EDGE)

|                            |                         | Bitte melden Sie sich an                          |  |
|----------------------------|-------------------------|---------------------------------------------------|--|
| Kennwort an.               | n Benutzernamen und inr | http://192.168.1.168                              |  |
| Der Server meldet: "pbox". |                         | Die Verbindung zu dieser Website ist nicht sicher |  |
| admin                      |                         | Benutzername:                                     |  |
| •••••                      |                         | Passwort:                                         |  |
| Anmeldedaten speichern     | 6                       |                                                   |  |
| ОК                         | Abbrechen               | Anmelden Abbrechen                                |  |

Enter the default username = admin, default password = admin .... and here we go:

|                                                                                                    | HD Encoder System<br>Platform 4.88                                          |                                         |    |
|----------------------------------------------------------------------------------------------------|-----------------------------------------------------------------------------|-----------------------------------------|----|
|                                                                                                    |                                                                             | Status Displ                            | ay |
| Input status                                                                                                    |                                                                             |                                         |    |
| Running Time:0000-00-00 00<br>Device Time:2020-03-12 16:4<br>CPU Usage:1% (If CPU usage<br>CPU Junction Temperature:43<br>Memory Usage:72.8M/1490.2M<br>Input Size:3840x2160p@30<br>Collected Video Frames:1219<br>Lost Video Frames:0<br>Audio Samplerate:0<br>Collected Audio Frames: 0 | :07:15<br>46:01 <mark>(Sync Time To D</mark><br>always more than 85<br>3° C | evice)<br>%, please close some stream.) |    |
| Wet Packet Sent:235<br>Wet Packet Dropped:0                                                                                                    |                                                                             |                                         | 6  |
|                                                                                                    |                                                                             |                                         |    |

Like the hint above, sometimes it's helpful to reload the page:

ŵ

to gather the actual values like Input HDMI values:

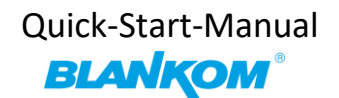

Running Time: 0000-00-00 00: 04: 59 Device Time: 2019-12-02 15: 01: 11 (Sync Time To Device) CPU Usage: 11% (If CPU usage always more than 85%, please close some stream.) Hemory Usage: 30. 4H/485. 6H Input Size: 1920x1080p@50 Collected Video Frames: 14564

The device time can be adjusted by the Network-setup-part NTP-Server which you need to tell the NTP server URI and UTC-time difference. UK = '0', Germany normal is UTC+1...

If you press (Sync Time To Device) it will be updated.

### Network: Here you can change the encoders IP-address and mode:

If you change it to DHCP – after a reboot it will catch it from your router. Disadvantage: You need to check the to the encoder given IP Address by your router in its own menu or use an IP-Scanner-tool.

| 🔏 192.168.1.168/SetNetE | E.html                                       |                                                                               |            |            |            | 140% *** 💟 | ☆      |
|-------------------------|----------------------------------------------|-------------------------------------------------------------------------------|------------|------------|------------|------------|--------|
|                         |                                              | [\                                                                            | letwork    | Setting    | js ——      |            |        |
| Internet acc            | ess                                          |                                                                               |            |            |            |            |        |
|                         | DHCP:<br>IP:<br>Netmask:<br>Gateway:<br>MAC: | Disable<br>192.168.1.168<br>255.255.255.0<br>192.168.1.1<br>48:D7:FF:01:A5:51 |            |            | Ş          |            |        |
| DNS                     |                                              |                                                                               |            |            |            |            |        |
|                         | DNS1:<br>DNS2:                               | 192.168.1.1<br>8.8.8.8                                                        |            |            |            |            |        |
| Status                  | Network                                      | Main stream                                                                   | Substreaml | Substream2 | Substream3 | Audio      | System |

We assume, that you are familiar with the basic settings of a network.

| PORT       |        |           |
|------------|--------|-----------|
| •          |        |           |
| HTTP Port: | 8080   | [1-65500] |
| RTSP Port: | 8554   | [1-65500] |
|            | Set up |           |

These are the basic ports for HTTP and RTSP-Streaming use. You can modify that but we recommend to keep them as they are because RTSP – receivers might are fixed to that port while HTTP isn't. The bottom of the every of the menu-pages contain the 'Set up' buttons to take and enable your changes.

The bottom Web-frame contains the changing – Menu buttons/fields:

| Status | Network | Main stream | Substream1       | Substream2       | Substream3 | Audio | System |
|--------|---------|-------------|------------------|------------------|------------|-------|--------|
|        |         |             | HD ENCODER CONFI | GURATION PLATFOR | X          |       |        |

### Back to the STATUS PAGE:

You'll get information about the Input and Time/Date as well as CPU load and Memory usage:

| Input status                                                                |
|-----------------------------------------------------------------------------|
| · · · · · · · · · · · · · · · · · · ·                                       |
| Running Time: 0000-00-00 00: 19: 30                                         |
| Device Time: 2019-12-02 15:15:42(Sync Time To Device)                       |
| CPU Usage:9% (If CPU usage always more than 85%, please close some stream.) |
| Tenory Usage: 30.0T/485.6T                                                  |
| Input Size: 1920x1080p@50                                                   |
| Collected Video Frames: 58093                                               |
| Lost Video Frames: 2                                                        |
| Audio Samplerate:48000                                                      |
| Net Packet Sent: 202                                                        |
| Net Packet Dropped:0                                                        |

The Record field will **only appear** if an external USB-PEN or TFCard is inserted in the slot and a reboot is recommended (System menu) so that it initialize the USB/SDCARD:

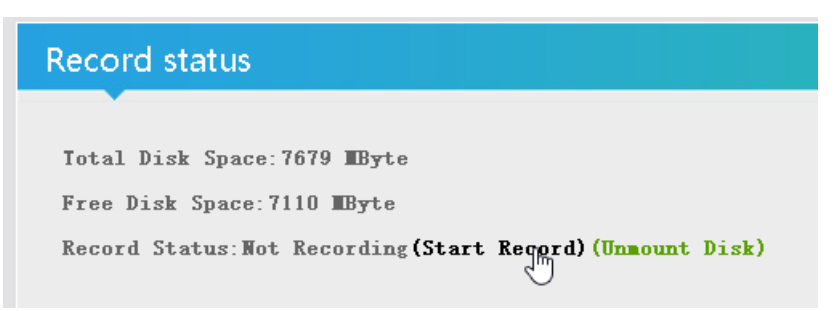

Please use only one at the same time: Either USB or SD-Card.

It can be formatted by your PC as exFAT, NTFS,FAT32 filesystem usage. EXT2/3/4 are Linux based and are only accessible by Linux PC's or you'll need an extra Tool for MS-Windows based.

FAT, exFAT and FAT32 have limitations regarding the recording file sizes.

Before unplug the TFCard or USB Stick please press 'Unmount Disk' to safely close any files on it avoiding a file system corruption.

The recorded TS-files can be played in your computer i.e. by VLC. And if in the network they can be accessed by SAMBA: Simply enter the IP address of the encoder in your Windows Explorer window:

|                                                                                     | 🔜 > Netzwerk > 192.168.1.71                                           |                                                                                                    |
|-------------------------------------------------------------------------------------|-----------------------------------------------------------------------|----------------------------------------------------------------------------------------------------|
|                                                                                     |                                                                       | ncoder                                                                                                    |
| W/o any recorded T                                                                  | S it is empty:<br>71 > encoder ><br>Name<br>System Volume Information | Please note: If you use Windows 10, your<br>Settings should enable the SAMBA support<br>in Windows:<br>System-Seetings-> \Programs\Programme<br>und Features<br>Go to Windows features:<br>Windows-Features ×                                                      |
| now we record:                                                                      |                                                                       | Windows-Features aktivieren oder deaktivieren  Verwenden Sie die Kontrollkästchen, um die entsprechenden Features ein-<br>oder auszuschalten. Ein ausgefülltes Kontrollkästchen bedeutet, dass ein<br>Feature nur teilweise aktiviert ist.                         |
| Record status<br>Total Disk Space:70<br>Free Disk Space:760<br>Record Status:Record | 663 IByte<br>63 IByte<br>rding(Stop Record)(Unnount Disk)             | SMB Direct  Spermodus für Geräte  Telnet Client  TFTP Client  Unterstützung für die Remotedifferenzialkomprimierungs-AF  Munterstützung für die SMB 1.0/CIFS-Dateifreigabe  SMB 1.0/CIFS-Client SMB 1.0/CIFS-Server  Windows Defender Application Guard  Abbeecher |
|                                                                                     |                                                                       | Abbrechen                                                                                                    |

| 🚽 > Netzwerk > 192.168.1.71 > | encoder >                 |                  |                     |           |
|-------------------------------|---------------------------|------------------|---------------------|-----------|
| ^                             | lame                      | Änderungsdatum   | Тур                 | Größe     |
|                               | System Volume Information | 22.01.2020 15:52 | Dateiordner         |           |
| 4                             | 20200122_160024.ts        | 22.01.2020 16:01 | TS Video File (VLC) | 44.523 KB |
| ·•                            |                           |                  |                     |           |

You can see the file size increasing... Stop it after a while...

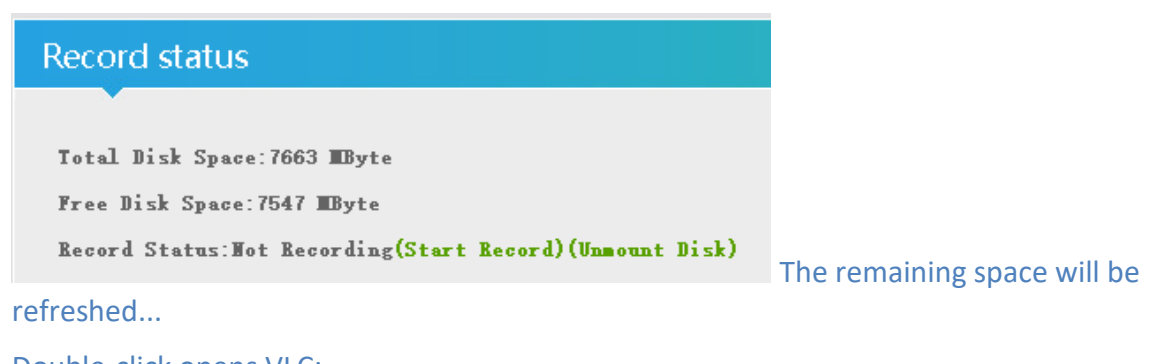

Double-click opens VLC:

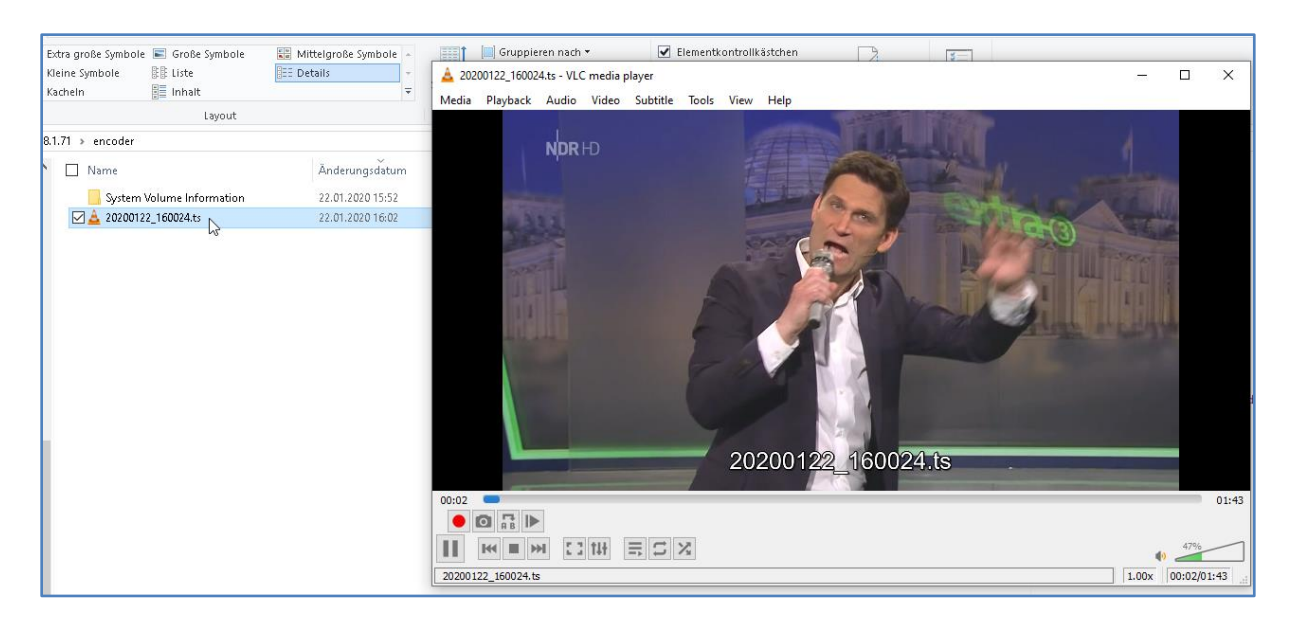

The size of the files depending on your chosen encoding settings by the Codec and the bitrate of the MAIN-Stream encoder part.

| Main stream                                                         |
|---------------------------------------------------------------------|
|                                                                     |
| Encode Type: H. 265                                                 |
| Encoding Type: 1920x1080@50                                         |
| Bitrate(kbit): 8000                                                 |
| TS URL: http://192.168.1.168/0.ts http://192.168.1.168:8080/0.ts    |
| HLS URL:Disable                                                     |
| FLV URL: http://192.168.1.168/0.flv http://192.168.1.168:8080/0.flv |
| RTSP URL: rtsp://192.168.1.168/0 rtsp://192.168.1.168:8554/0        |
| RIMP URL:Disable                                                    |
| RTMP PUSH URL:Disable                                               |
| Tulticast URL:Disable                                               |
|                                                                     |

The STATUS page shows your Setup encodings for the MAIN and the 3 Sub streams.

Parallel and different streaming's can be used for all 4 encoder parts as long as the capacity of the system is not claiming it: You will get a message if the encoding capacity will be reached and one or more sub streams would be disabled...

In some Sub-Streams you can check the Picture/Sound directly in the browser by this button:

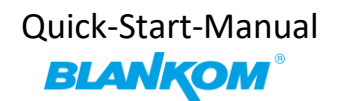

# Substream1

but you need to enable the FLV or HLS stream

before using that – and Flash-Player support is needed by your browser: Enabling it in the related Sub-Stream settings

| FLV URL:  | /1.flv | Enable 🧹    |                           |
|-----------|--------|-------------|---------------------------|
| RTSP URL: | h      | Disable 🗸 🔓 | -> Applying it by Set Up! |
|           |        |             |                           |

| TS URL:             | /1.ts                      |                                               |
|---------------------|----------------------------|-----------------------------------------------|
| HLS URL:            | /1.m3u8                    | Set successfully, please restart your device! |
| FLV URL:            | /1.flv                     |                                               |
| RTSP URL:           | /1                         | ок                                            |
| RTMP URL:           | /1                         | Disable 🗸                                     |
| RTMP/RTSP PUSH URL: | rtmp://192.168.1.50/live/1 | Disable 🗸                                     |
| Multicast IP:       | 238.0.0.1                  | Disable 🗸                                     |
| Multicast prot:     | 1235                       | [1-65535]                                     |
|                     | Set up                     |                                               |

This **doesn't mean to restart** the encoder but to restart your Stream-receiver-Decoder like VLC. This message will pop up every time you change the encoder parameters. Receivers are stupid and might not react to the changed values.

#### Back to STATUS:

```
FLV URL: http://192.168.1.168/1.flv http://192.168.1.168:8080/1.flv
RTSP URL: Disable
RTHP URL: Disable
RTHP PUSH URL: Disable
Hulticast URL: Disable
Preview (Delar, 1000ms)
```

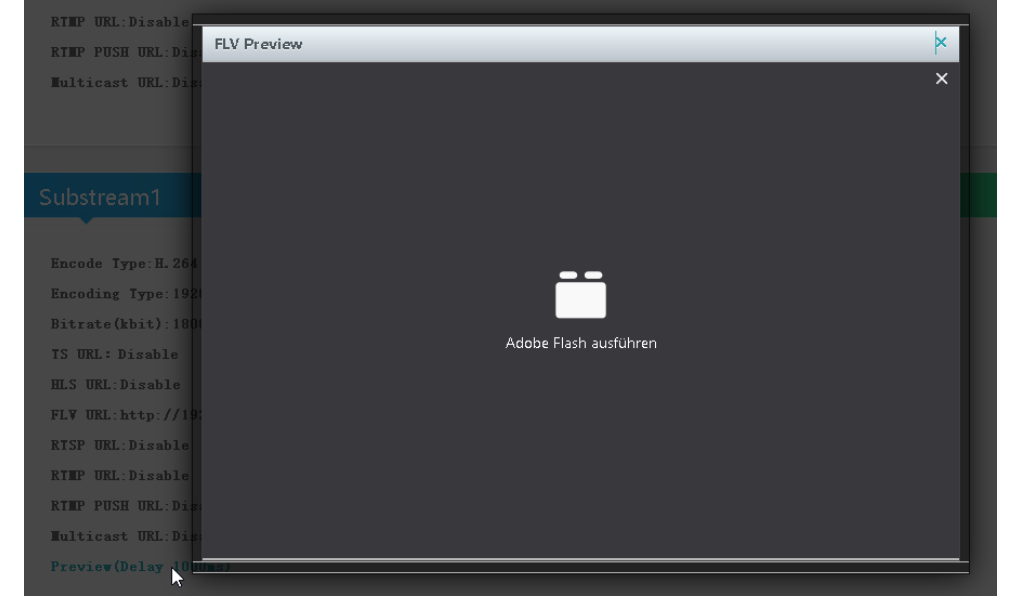

# NOTE: FLASH-Player usually <u>do not decode</u> HEVC/h.265 codecs... so do not wonder if the PREVIEW – link will disappear – it is simply none supported by FLASH/Adobe and Apple (HLS)

In addition, new *since 12. January 2021*: ADOBE has stopped delivery of FLASH Player anyway. So most browser developers are disabling this as well.

Preview is now also working with h.265 codec but the player has no pause stop ffw/rwd available but the smooth playback highly depends on your receivers CPU/Graphic powers to decode h.265 in Software (eg.: Laptop, Windows 10 and VLC)

#### Main stream

| Incode Type: H 265                                                                                                    |
|----------------------------------------------------------------------------------------------------|
| LACOUE Type.A.205                                                                                                    |
| Encoding Type:1920x1080@50                                                                                                    |
| Bitrate(kbit):6000                                                                                                    |
| TS URL: http://192.168.1.168/0.ts http://192.168.1.168:8086/0.ts                                                                                                    |
| HLS URL:Disable                                                                                                    |
| $\texttt{FLV} \ \texttt{URL}: \texttt{http://192.168.1.168/0.flv} = \texttt{http://192.168.1.168:8086/0.flv} = \texttt{http://192.168.1.168:8086/0.flv} = http://192.168.168.168.168.168.168.168.168.168.168$ |
| RTSP_URL:rtsp://192.168.1.168/0 rtsp://192.168.1.168:8554/0                                                                                                    |
| RTMP URL: Disable                                                                                                    |
| RTMP(S) PUSH URL: Disable                                                                                                    |
| Multicast URL:Disable                                                                                                    |
| SRT URL:Disable                                                                                                    |
| SRT PUSH URL: Disable                                                                                                    |
| Preview (HTHL5)                                                                                                    |

The web-preview player does support encoding with h.264 only, so please do set/change the codec to h.264, than the preview with HTML5 player as popup will work.

But if you have still an older browser and the flash plugin with h.264: Allow your browser to do that (here Mozilla) with flash add-on installed:

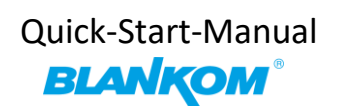

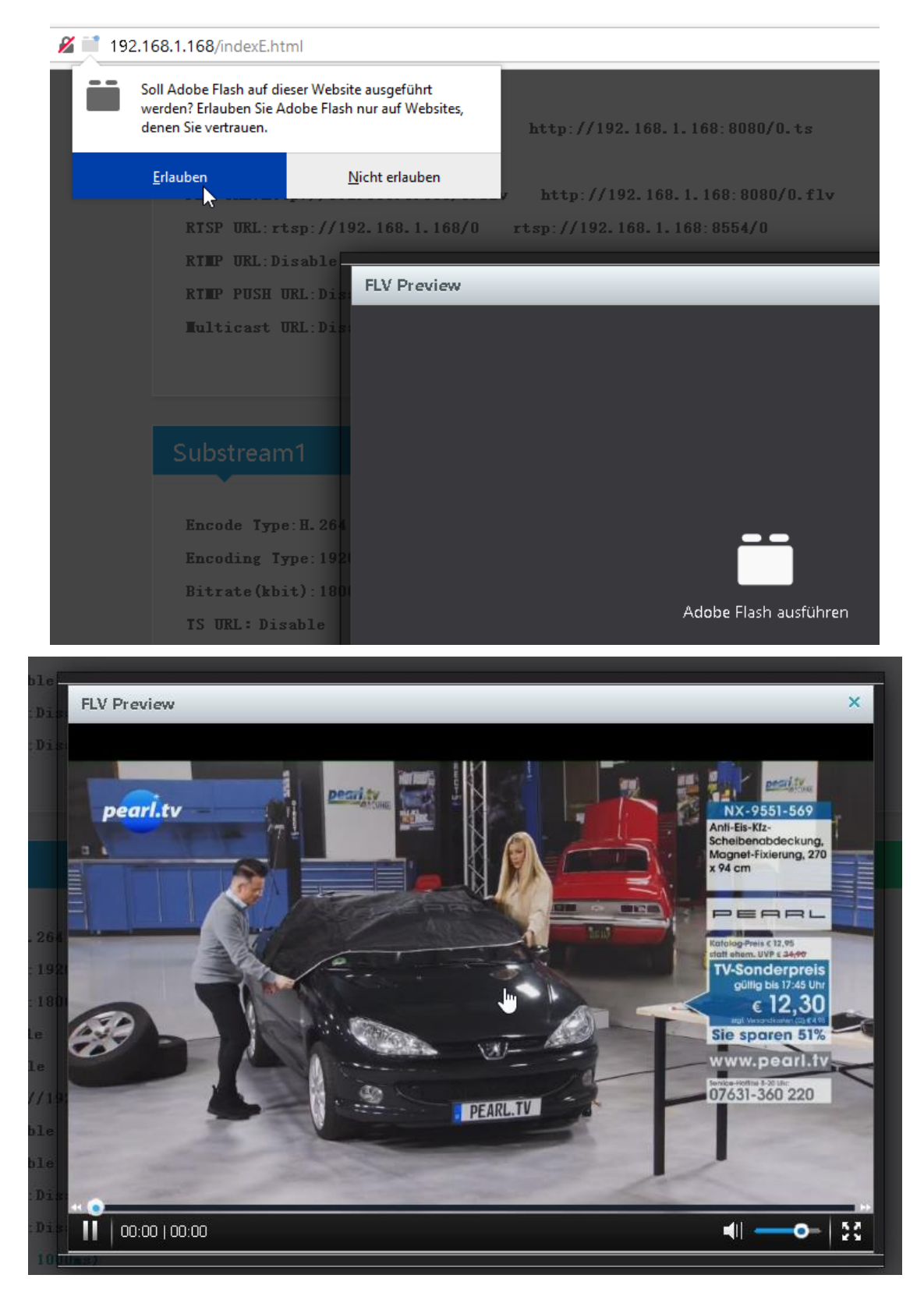

To also check your encoding streams you can copy the URI from the STATUS page:

## Main stream

Encode Type: H. 265 Encoding Type: 1920x1080@50 Bitrate(kbit): 8000 TS URL: http://192.168.1.168/0.ts http://192.168.1.168:8080/0.ts HLS URL:Disable FLV URL: http://192.168.1.168/0.flv http://192.168.1.168:8080/0.flv PTSP UPL: step://192.168.1.169/0.step://192.168.1.169:9554/0

#### Than insert into VLC:

| <b>A</b> | VLC media player             |                |                                   |  |
|----------|------------------------------|----------------|-----------------------------------|--|
| Med      | dia Playback Audio Video     | Subtitle Tools | View                              |  |
| Þ        | Open File                    | Ctrl+O         |                                   |  |
| Þ        | Open Multiple Files          | Ctrl+Shift+O   | 📥 Open Media                      |  |
| D.       | Open Folder                  | Ctrl+F         | Dirt Dir Haberto El a const       |  |
| 9        | Open Disc                    | Ctrl+D         | File Jisc Network Capture Device  |  |
| 4        | Open Network Stream          | Ctrl+N         | Network Protocol                  |  |
| •        | Open Capture Device          | Ctrl+C         | Please enter a network URL:       |  |
| -        | Open Location from clipboard | Ctrl+V         | Undo Ctrl+7                       |  |
|          | Open Recent Media            | •              | http://w<br>rtp://@rj Redo Ctrl+Y |  |
|          | Save Playlist to File        | Ctrl+Y         | mms://n<br>rtsp://set             |  |
| -        | Convert / Save               | Ctrl+R         | http://w<br>Cut Ctrl+X            |  |
| ((-))    | Stream                       | Ctrl+S         | Copy Ctrl+C                       |  |
| -        |                              |                | Paste Ctrl+V                      |  |
|          | Quit at the end of playlist  |                | Delete                            |  |
| ÷        | Quit                         | Ctrl+Q         | Select All Ctrl+A                 |  |

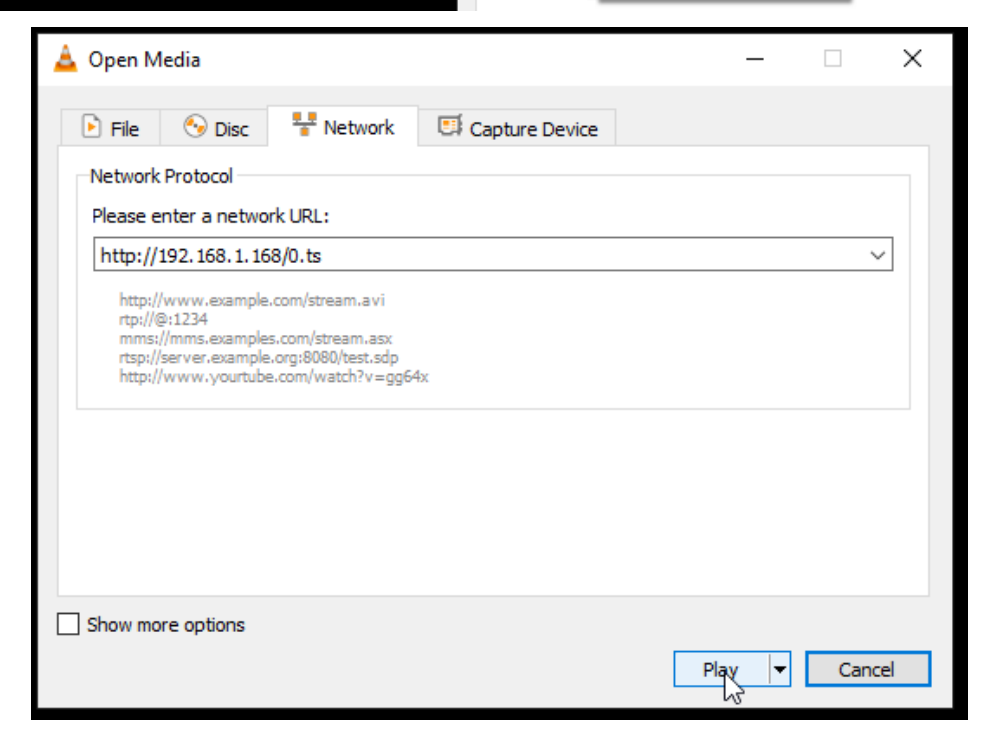

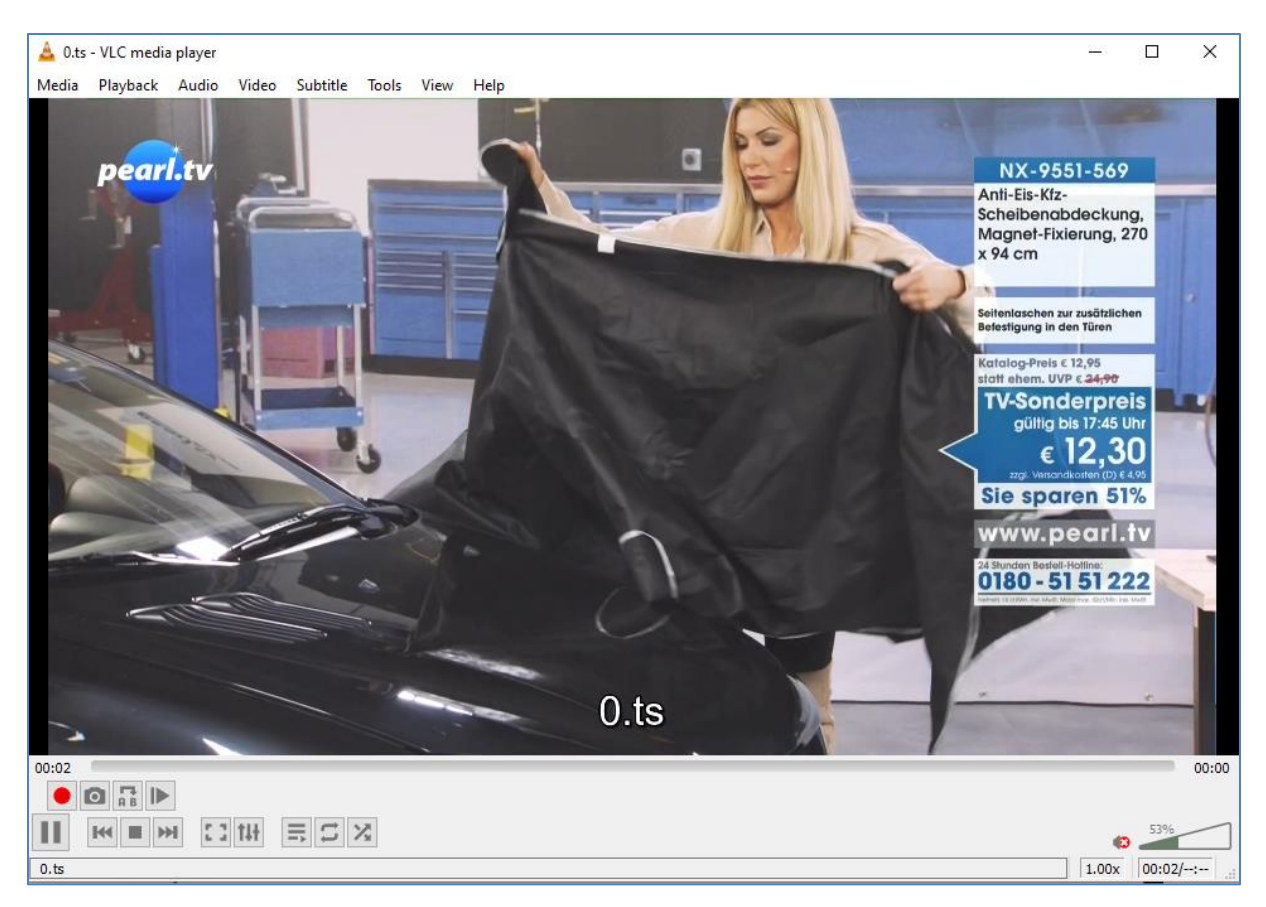

#### Note: UDP-Addresses will be taken by VLC with an @ and we have made it easy for you:

|                    | Multicast IP:       | 238.0.0.1  |                          | Disable 🗸              |
|--------------------|---------------------|------------|--------------------------|------------------------|
| Mu                 | ulticast port:      | 12340      |                          |                        |
|                    |                     | Set        | up                       |                        |
| Bitrate control    | L: cbr 👽            |            |                          |                        |
| TS URL             | .: /0.ts            |            | Set successfully, please | e restart your device! |
| HLS URL            | .: /0.m3u8          |            |                          |                        |
| FLV URL            | .: /0.Av            |            |                          | ок                     |
| RTSP URL           | .: <i>j</i> o       |            |                          | Enable 🗸               |
| RTMP URL           | .: <i>j</i> o       |            |                          | Disable 🗸              |
| RTMP/RTSP PUSH URL | .: rtmp://192.168.1 | .50/live/0 |                          | Disable 🗸              |
| Multicast IF       | 238.0.0.1           |            |                          | Enable 🗸               |
| Multicast port     | t: 12340            |            |                          | [1-65535]              |
|                    | Set                 | 10         |                          |                        |

AGAIN: You do not

need to restart the encoder only the receivers you have in your network need to re-sync to the changed values!!!:

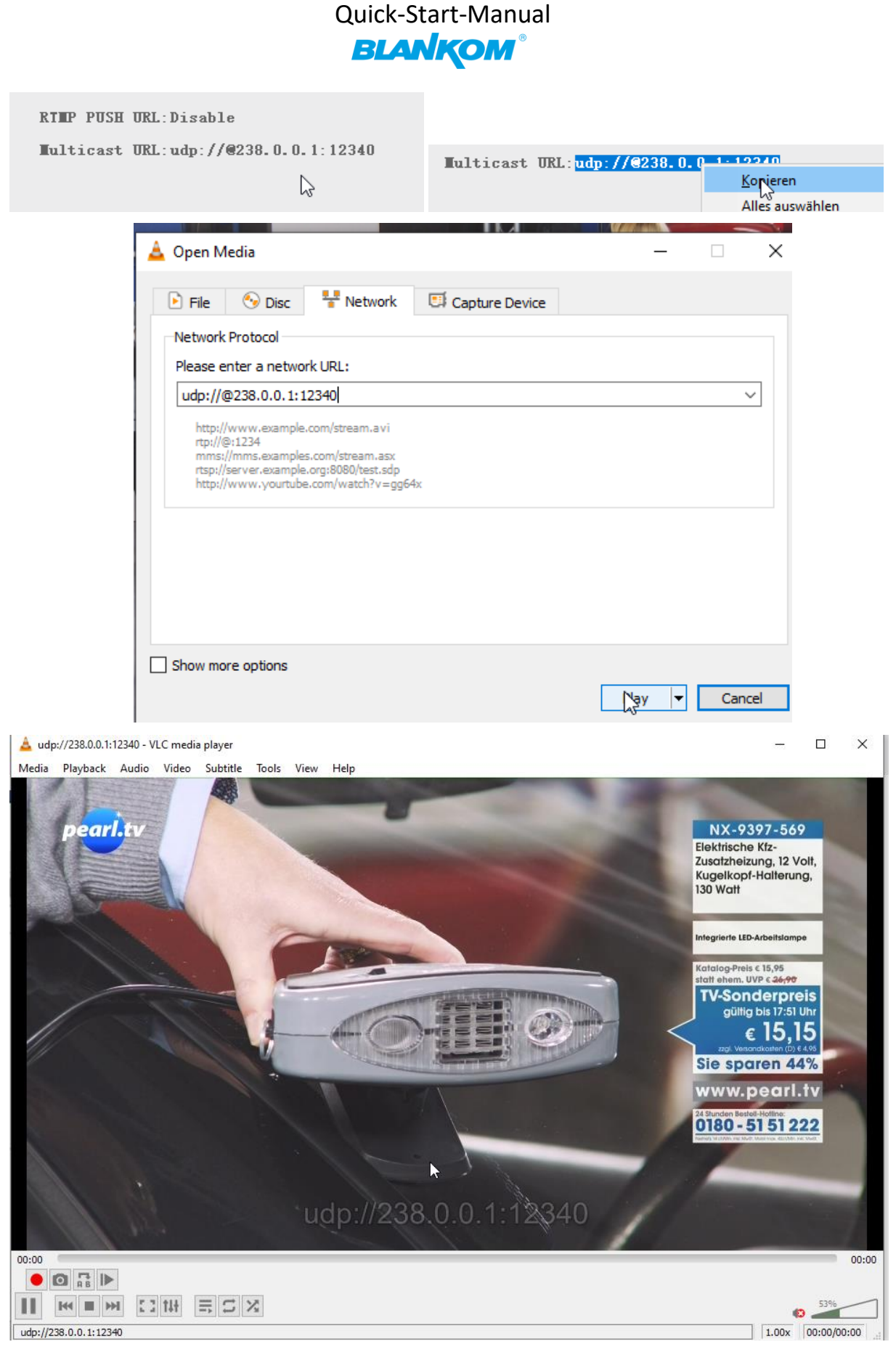

The MAIN and SUB-Stream adjustments are nearly all similar:

# Mainstream encoding settings

| Main | stream |
|------|--------|
|      |        |

| Encoding type:      | H.265 🗸                    |            |   |
|---------------------|----------------------------|------------|---|
| FPS:                | 50                         | [5-60]     |   |
| GOP:                | 30                         | [5-300]    |   |
| Bitrate(kbit):      | 8000                       | [32-32000] |   |
| Encoded size:       | 1920x1080                  |            |   |
| Bitrate control:    | cbr 🗸                      |            |   |
| TS URL:             | /0.ts                      | Enable 🧹   | N |
| HLS URL:            | /0.m3u8                    | Disable 🧹  | 6 |
| FLV URL:            | /0,f\v                     | Enable 🗸   |   |
| RTSP URL:           | /0                         | Enable 🧹   |   |
| RTMP URL:           | /0                         | Disable 🧹  |   |
| RTMP/RTSP PUSH URL: | rtmp://192.168.1.50/live/0 | Disable 🧹  |   |
| Multicast IP:       | 238.0.0.1                  | Enable 🗸   |   |
| Multicast port:     | 12340                      | [1-65535]  |   |
|                     | Set up                     |            |   |

RTMP comes now with RTMPs support since Youtube is demanding it.

The independent LOGO/Text Overlay Settings can be done for every of them:

| OSD    |        |           |         |
|--------|--------|-----------|---------|
|        |        |           |         |
|        | Alpha: | 100       | [0-128] |
| Zone 1 | _      |           |         |
|        | Zone:  | Disable 🗸 |         |

For deeper detailed explanations about the OSD feature refer to the full – Manual please.

Also for the ONVIF settings with RTSP.

Therefore we are adjusting the AUDIO encoding for all encoder parts now (the Audio encoding cannot be separated for every single MAIN and SUB's and is common for all:

# Audio encoding settings -

| Audio encoder    |                                                                                                    |           |                |
|------------------|----------------------------------------------------------------------------------------------------|-----------|----------------|
|                  |                                                                                                    |           |                |
| Audio Input:     | HDMI                                                                                                    |           |                |
| Samplerate:      | 48000 🗸                                                                                                    |           |                |
| Encoder:         | MP3 🗸                                                                                                    |           |                |
| Bitrate:         | 128000                                                                                                    |           | [64000~320000] |
|                  |                                                                                                    |           |                |
|                  |                                                                                                    |           |                |
| ONVIF audio      |                                                                                                    |           |                |
|                  |                                                                                                    |           |                |
| G711A Over RTSP: | Disable                                                                                                    | $\square$ |                |
|                  | Set up                                                                                                    |           |                |
|                  | and the second second second second second second second second second second second second second second second |           |                |

Higher bitrate settings for the audio result in higher sound quality. Every codecs have different ranges !!!

So we come to the common SYSTEM settings:

|                   | System Settings |
|-------------------|-----------------|
| Change password   |                 |
|                   |                 |
| Old password:     |                 |
| New password:     |                 |
| Confirm password: |                 |
|                   | Modification    |

This chapter is self-explaining – isn't it?

The default settings are usually Ok for most use-cases:

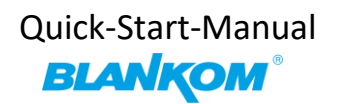

#### 192.168.1.168/SystemE.html

| Advanced             |                  |                        |             |            |
|----------------------|------------------|------------------------|-------------|------------|
|                      |                  |                        |             |            |
|                      | Video Only:      | Disable 🗸              |             |            |
|                      | Audio Only:      | Disable 🗸              |             |            |
| Hls Sp               | plitter Time(s): | 10                     |             | [3-20]     |
|                      | Hls Number:      | 5                      |             | [3-20]     |
|                      | Deinterlaced:    | Both                   |             |            |
| Net                  | Drop Threshold:  | 5000                   |             | [50-50000] |
|                      | TS muxer:        | Compatible with FFMPEG |             |            |
|                      | TS once pack:    | 7                      |             | [3-128]    |
| ts_tran              | sport_stream_id: | 101                    |             | [1-65535]  |
| t:                   | s_pmt_start_pid: | 480                    |             | [16-7936]  |
|                      | ts_start_pid:    | 481                    |             | [32-3840]  |
| ts.                  | _tables_version: | 6                      |             | [0-31]     |
|                      | ts_service_name: | Live                   |             |            |
| ts_s                 | ervice_provider: | Encoder                |             |            |
|                      | TS Empty Packet: | No Insert 🗸            |             |            |
| TS password enable:  | Disable 🧹        |                        |             |            |
| Vmix Compatible:     | Disable 🧹        | Disable 🧹              |             |            |
| TS OVER RTSP:        | ES 🗸             |                        |             |            |
| Multicast type:      |                  |                        |             |            |
| UDP TTL:             | 64               | 54 [1-254]             |             |            |
| UDP SOCKET BUF SIZE: | 20971520         | ··· [1 204]            |             | 01         |
| Slice split enable:  | Disable          |                        |             |            |
| Slice cire:          | 1024             |                        | [100_65505] | 1          |
| SIICE SIZE.          | 1024             |                        | [120-00030] | 1          |
| MIN_QP:              | 5 [1-35]         |                        |             |            |
| MAX_QP:              | 42               | 42 (MIN_QP-50]         |             | ]          |
| SAR (H. 264 Only):   | Disable          | V                      |             |            |
| CSC:                 | Disable 🧹        |                        |             |            |
| Brightness:          | 50 [0-100], Def  |                        | fault:50    |            |
| Contrast:            | 50 [0-100], Def  |                        | fault:50    |            |
| Hue:                 | 50               |                        | [0-100],Det | fault:50   |
| Saturation:          | 50               |                        | [0-100],Det | fault:50   |
|                      | Set up           |                        |             |            |

For more info... the full manual should explain...

A schedules 'restart' can be programmed (NTP-Time = ON recommended):

| Schedule restart                 |                              |
|----------------------------------|------------------------------|
| Restart enable:<br>Restart time: | Disable 🗸<br>03:00<br>Set up |
| NTP                              |                              |
| NTP Enable:                      | Enable 🗸                     |
| NTP Server:                      | time.windows.com             |
| Time Zone:                       | UTC+1 🗸                      |
|                                  | Set up                       |

The settings as well as the Firmware can be back-upped and re-uploaded:

| Upload firmware and configuration |                                                                     |                                         |  |  |  |
|-----------------------------------|---------------------------------------------------------------------|-----------------------------------------|--|--|--|
| Select File:                      | Durchsuchen Keine Datei ausgewähk. (File name has to be 'u          | p.rar'or 'box.ini'. Please don't upload |  |  |  |
|                                   | by different people at the same time and don't power off during up: | load.)                                  |  |  |  |
| Backup firmw                      | are and configuration                                               |                                         |  |  |  |
|                                   | Firmware                                                            | Configuration                           |  |  |  |

Finally i.e. after firmware update has been uploaded, the unit can be remotely reset to factory defaults or rebooted:

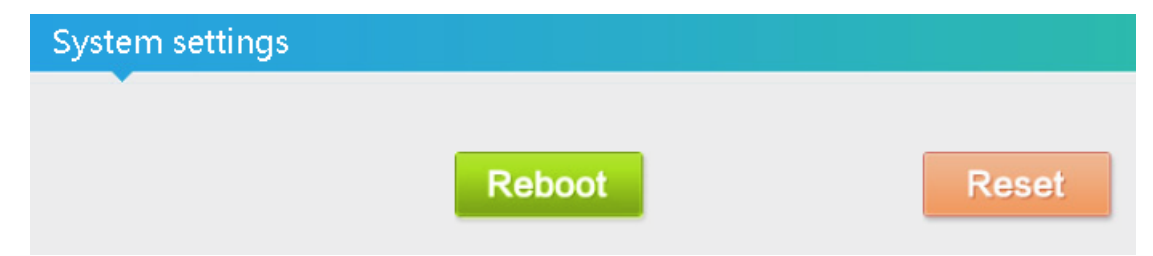

We recommend to make yourself familiar with 'What is Multicast and Unicast' and the corresponding IP-Ranges.

A last hint:

Using VLC SAP-Gathering will show a simple click'n start entry:

| 🛓 VLC                                                                     | media play         | er               |          |             |          |          |          |            |              |     |
|---------------------------------------------------------------------------|--------------------|------------------|----------|-------------|----------|----------|----------|------------|--------------|-----|
| Media                                                                     | Playback           | Audio            | Video    | Subtitle    | Tools    | View     | Help     |            |              |     |
|                                                                           |                    |                  |          |             |          | ∎,       | Playlist |            | Ctrl+L       |     |
|                                                                           |                    |                  |          |             |          |          | Docked   | l Playlist |              |     |
| Local Ne                                                                  | etwork             |                  |          |             |          |          |          |            |              |     |
|                                                                           | DNS Netw           | ork Disco        | overy    |             |          |          |          |            |              |     |
| 🚏 N                                                                       | letwork stre       | ams (SA          | P)       |             |          |          |          |            |              |     |
| ₽ U                                                                       | niversal Plu       | ہم:<br>ig'n'Play | ,        |             |          |          |          |            |              |     |
| 🛓 Playlis                                                                 | t                  |                  |          |             |          |          |          |            | -            | - C |
| Network st                                                                | treams (SAP)       |                  |          |             |          |          |          | Search     |              |     |
| 📑 Playlis                                                                 | st [00:00]         |                  |          |             |          |          | Titl     | e          |              |     |
| 🋐 Media                                                                   | a Library          |                  |          |             |          |          | ~        | 192_168_1_ | _68          |     |
| My Compu                                                                  | ter                |                  |          |             |          |          |          | GROUP      | STREAM_U     |     |
| 📑 Playlis                                                                 | t [00:00]          |                  |          |             |          |          |          | Title      |              |     |
| 💼 Media                                                                   | Library            |                  |          |             |          |          |          | > 🗖 192_10 | 58_1_68      |     |
| 4y Comput                                                                 | er                 |                  |          |             |          |          |          | ➤ 192_10   | 58_1_168     |     |
| My V                                                                      | ideos              |                  |          |             |          |          |          | GR         | OUP_0_STREAM | _0  |
| -> Will re                                                                | eceive the         | stream           | . This w | orks only   | with N   | /lultica | ast UD   | P / RTP !. |              |     |
| Accessin                                                                  | g the REC          | ORDED            | TS-Files | directly    | by WIN   | DOW      | S-PC:    |            |              |     |
| First you have to enable the WINDOWS – Feature Support of SAMBA and CIFS: |                    |                  |          |             |          |          |          |            |              |     |
| For the o                                                                 | old WINDC          | )WS 7 u          | sers, th | is is estal | olished  | by de    | efault   |            |              |     |
| Simply e                                                                  | nter <u>\\IP-/</u> | Address          | -of-the- | encoder     | in the \ | Windo    | ows-Ex   | plorer     |              |     |
| 💻 > N                                                                     | etzwerk > 1        | 92.168.1.1       | 168 >    |             |          |          |          |            |              |     |
|                                                                           |                    |                  |          |             |          | ~        |          |            |              |     |

But in WINDOWS 10 (PRO) the support need to be enabled manually:

You need to turn on the SMB1.0 and SMB Direct:

encoder

2

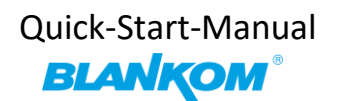

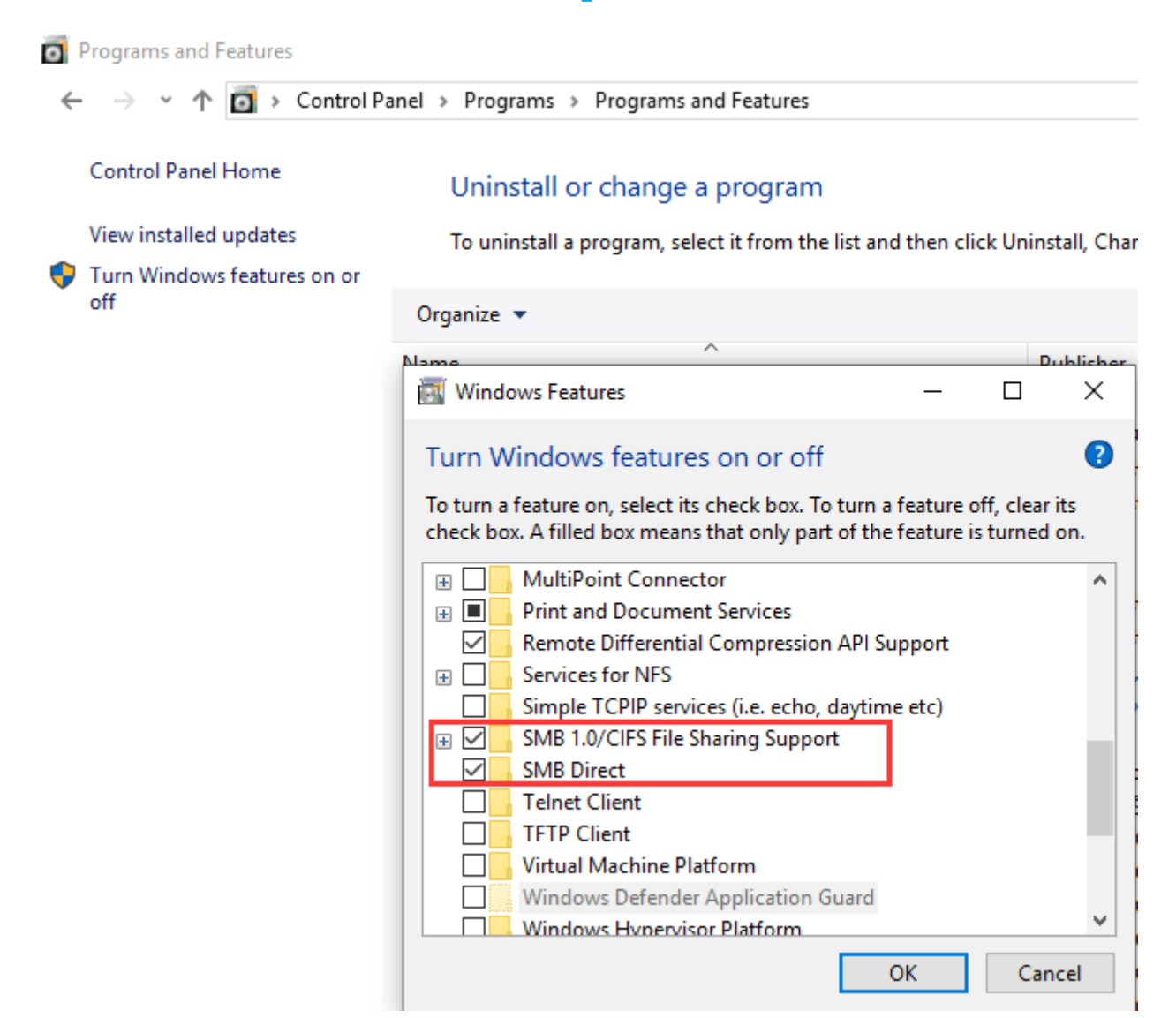

Than enter \\192.168.1.168 in the Explorer – Address-Field and you are directed to:

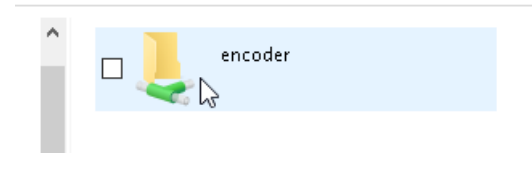

#### -> Here as example with a USB-PEN NTFS-formatted and some records done

| 06.03.2017 02:23 | Dateiordner                                                                                      |                                                                                                    |
|------------------|--------------------------------------------------------------------------------------------------|----------------------------------------------------------------------------------------------------|
| 02.12.2019 13:38 | Dateiordner                                                                                      |                                                                                                    |
| 02.12.2019 13:35 | TS Video File (VLC)                                                                              | 62.998 KB                                                                                                    |
| 02.12.2019 13:37 | TS Video File (VLC)                                                                              | 4.487 KB                                                                                                    |
| 02.12.2019 13:47 | TS Video File (VLC)                                                                              | 464.884 KB                                                                                                    |
|                  | 06.03.2017 02:23<br>02.12.2019 13:38<br>02.12.2019 13:35<br>02.12.2019 13:37<br>02.12.2019 13:47 | 06.03.2017 02:23         Dateiordner           02.12.2019 13:38         Dateiordner           02.12.2019 13:35         TS Video File (VLC)           02.12.2019 13:37         TS Video File (VLC)           02.12.2019 13:47         TS Video File (VLC) |

Simply double-click on one of them and here VLC has been assigned as the default Media-Player:

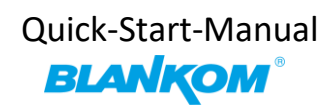

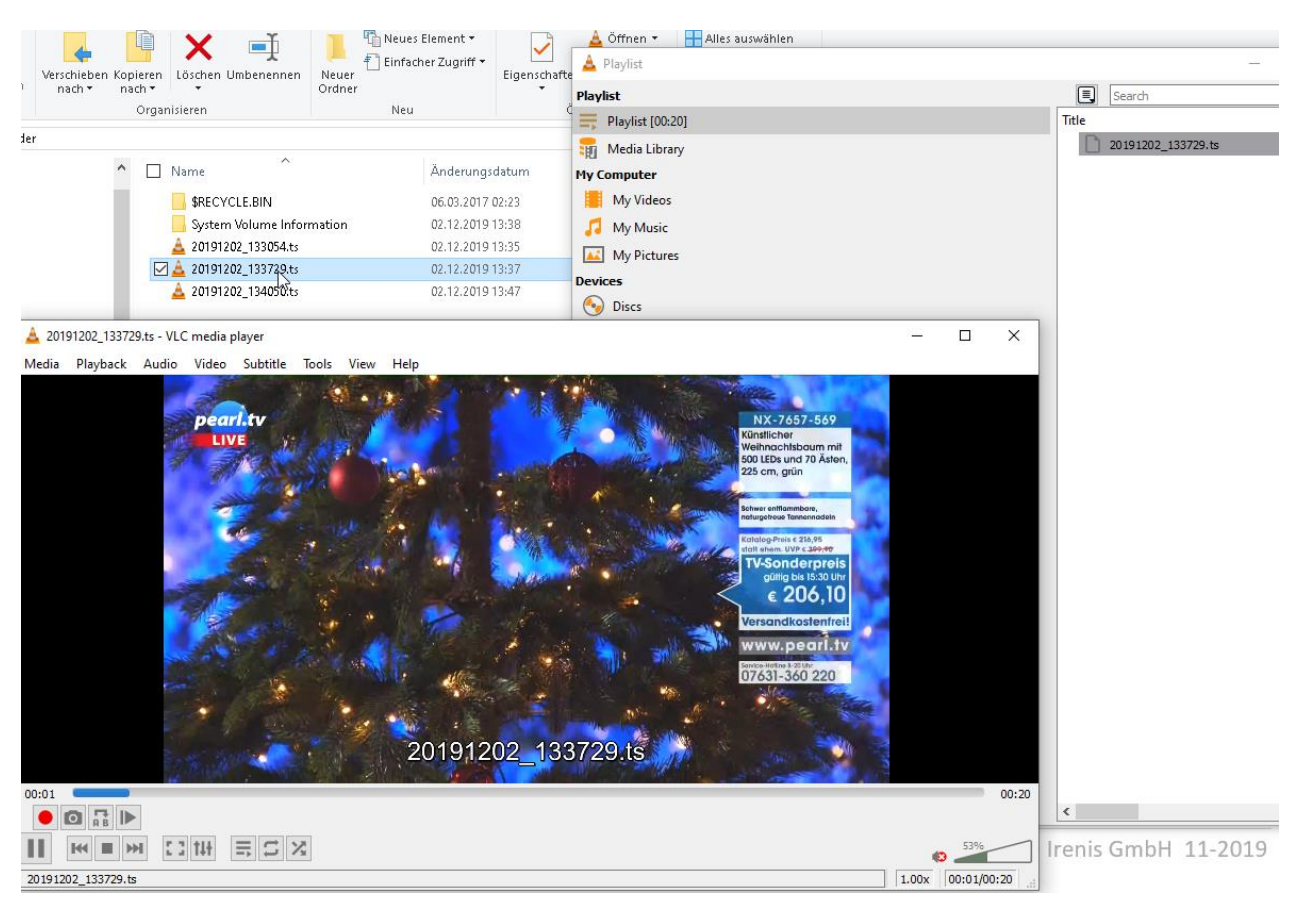

You can download or delete files remotely... isn't that nice?

**Add-on:** Power users can adjust the encoding process:

This 4Kp60 encoder has an additional settings menu to toggle between different

## **EDID modes:**

| Advanced    |                                  |
|-------------|----------------------------------|
|             |                                  |
| FDID.       | 0 3940v2160@60_SAMSUNG_U32H95v_J |
| EDID.       | 0.3840x2160@60_SAMSUNG_U32H85x   |
| Gamut:      | 1.4096x2160@60_ITE               |
|             | 2.1920x1080@60_DELL_U2414H       |
| Video Only: | 3.2560x1440@60_SAMSUNG_S27H85x   |
|             | 4.2560x1440@144_Capture          |
| Audio Only: | 5.1920x1080@60_DV_D241FL         |

And the adjustment can be selected according to the **GAMUT**:

|          | Qui<br>3    | ck-Start-Manual  |
|----------|-------------|------------------|
| Advanced |             |                  |
|          |             |                  |
|          | EDID:       | 0.3840x2160@60_S |
|          | Gamut:      | BT2020           |
|          | Video Only: | BT709<br>BT2020  |
|          |             |                  |

Note: For **HDR 10Bit** Inputs you need to use:

HDR10, 10bit input and encoding: To fully support 10bit, please ensure that the HDMI input is a 10bit input, and select h.265 Main10 Profile encoding see steps below

# HDR Settings for UHD 4K60fps HDR Encoder-part

### **Encoder setting steps:**

## 1. Select the h.265 & Main 10 Profile (Firmware version 4.97 up)

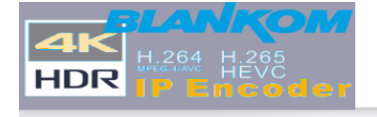

HD Encoder System Platform 4.97

# Mainstream encoding settings

| Main stream      |                                |             |
|------------------|--------------------------------|-------------|
|                  |                                |             |
| Encoding type:   | H.265 V                        |             |
| FPS:             | 60                             | [5-60]      |
| GOP:             | 60                             | [5-300]     |
| Bitrate(kbit):   | 12000                          | [32-100000] |
| Encoded size:    | same as the input $\checkmark$ |             |
| H.265 Profile:   | main 10 profile                |             |
| Bitrate control: | main 10 profile                |             |

### 2. -> System-Advanced

- a) Select the EDID with HDR.
- b) Gamut: BT2020
- c) Dynamic Range: HDR

| Advanced       |                                      |
|----------------|--------------------------------------|
|                |                                      |
| EDID:          | 6.3840x2160@60_HDR_SAMSUNG_U32H85x • |
| Gamut:         | BT2020 V                             |
| Dynamic Range: | HDR •                                |

**Note:** Please select the BT709 & SDR if input video is not HDR.

- 3. Input Video Settings from the Source:
- **3.1** Select the HDR output and 10bit if you can:
- a) For Apple TV

|     | <b>1080p HDR</b><br>50Hz |   |
|-----|--------------------------|---|
|     | <b>1080p SDR</b><br>50Hz |   |
| étv | 4K HDR<br>60Hz           | ~ |
|     | 4K SDR<br>60Hz           |   |
|     | <b>1080p HDR</b><br>60Hz |   |
|     | <b>1080p SDR</b><br>60Hz |   |

b) **For PC's:** enable the HDR feature, read here: <u>https://support.microsoft.com/en-us/help/4040263/windows-10-hdr-advanced-color-settings</u>

| ← Settings                                                         | _          |      | ×  |
|--------------------------------------------------------------------|------------|------|----|
| ☆ Windows HD Color settings                                        | ©Howtoconn | lect |    |
| Display capabilities                                               |            |      | ^  |
| Play HDR games and apps No                                         |            |      |    |
| Use WCG apps No                                                    |            |      |    |
| HDR and WCG                                                        |            |      | -1 |
| Off Off                                                            |            |      |    |
| Stream HDR video                                                   |            |      |    |
| Off Off                                                            |            |      |    |
| This display can't play HDR video at this time. Make sure that HDR |            |      |    |
| and WCG games and apps is turned on.                               |            |      | ~  |

### 4. Test the 4K HDR Video Streaming

### 4.1 -For VLC: The default settings should support the HDR playback. -For Pot-Player: See below settings or install the HDR plugin

|   | Open File(s)<br>Open<br>Broadcast<br>Album/Favorites<br>Close Playback | F3                        |                                                                    |               |                                                                                                    |
|---|------------------------------------------------------------------------|---------------------------|--------------------------------------------------------------------|---------------|----------------------------------------------------------------------------------------------------|
|   | Playback<br>Subtitles<br>Video                                         |                           | Video Renderer<br>Pixel Shader                                     | ⊾<br>م        | ✓ Hse Dre-Resize Divel Sharlers Shift±D                                                                                                    |
|   | Audio<br>Filters<br>Skins<br>Misc                                      | *                         | 3D Video Mode<br>Video Transform Filter<br>Resize<br>Deinterlacing | 4L<br>4<br>4  | ✓ Use Post-Resize Pixel Shaders     ✓ Use Post-Resize Pixel Shaders     ✓ Use Post-Resize Pixel Shaders     Apply only to video image (ignores spaces)                          |
|   | Frame Size<br>Aspect Ratio<br>Window Size                              | *                         | Extend/Crop<br>Bottom Margin<br>Video Effects                      | * *           | Reload Pixel Shader list<br>Open Pixel Shader folder                                                                                                    |
| ~ | Fullscreen (Keep AR)<br>Fullscreen (Stretch)<br>Preferences            | Enter<br>Ctrl+Enter<br>F5 | Screen Rotation<br>Video Capture<br>Video Recording<br>AviSvnth    | ►<br>K ►<br>► | Enable Display ICC Color Gamut Correction<br>Enable YCgCo Colorspace Correction<br>Content Enable SMPTE ST 2084 HDR EOTF Correction<br>Enable SMPTE ST 2086 HDR EOTF Correction |
|   | Playlist<br>Control Panel<br>Playback/System Info<br>About             | F7<br>Ctrl+F1<br>F1       | VapourSynth<br>360° Video Mode                                     | •             |                                                                                                    |
|   | Exit                                                                   | Alt+F4                    | Disable/Last used Color Controls<br>Decrease Brightness by 1%      | Q<br>W        |                                                                                                    |

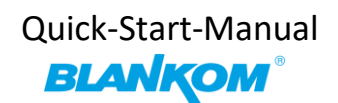

4.2 Check the play back video codec:

🗄 - Video # 1

- .... ID : 481 (0x1E1)
- --- Menu ID : 1 (0x1)
- --- Format : HEVC
- --- Format/Info : High Efficiency Video Coding
- Commercial name : HDR10
- --- Format profile : Main 10@L4.1@Main
- --- Codec ID : 36
- Duration : 10 s 133 ms
- --- Width : 1 920 pixels
- --- Height : 1 080 pixels
- Display aspect ratio : 16:9
- Frame rate : 60.000 FPS
- Color space : YUV
- --- Chroma subsampling : 4:2:0
- -Bit depth : 10 bits
- Color range : Limited
- --- Color primaries : BT.2020
- Transfer characteristics : PQ
- Matrix coefficients : BT.2020 non-constant
- Mastering display color primaries : BT.2020

## **CBR-streaming (Constant Bitrate)**

DVB Transport streams sometimes demand the adding of the so called Zero-packet PID (8191dec) to the output stream even if it is not a Multiple Program TS but our encoders doing the Single Program TS (SPTS): Here VBR (variable bitrate as usual for SPTS)

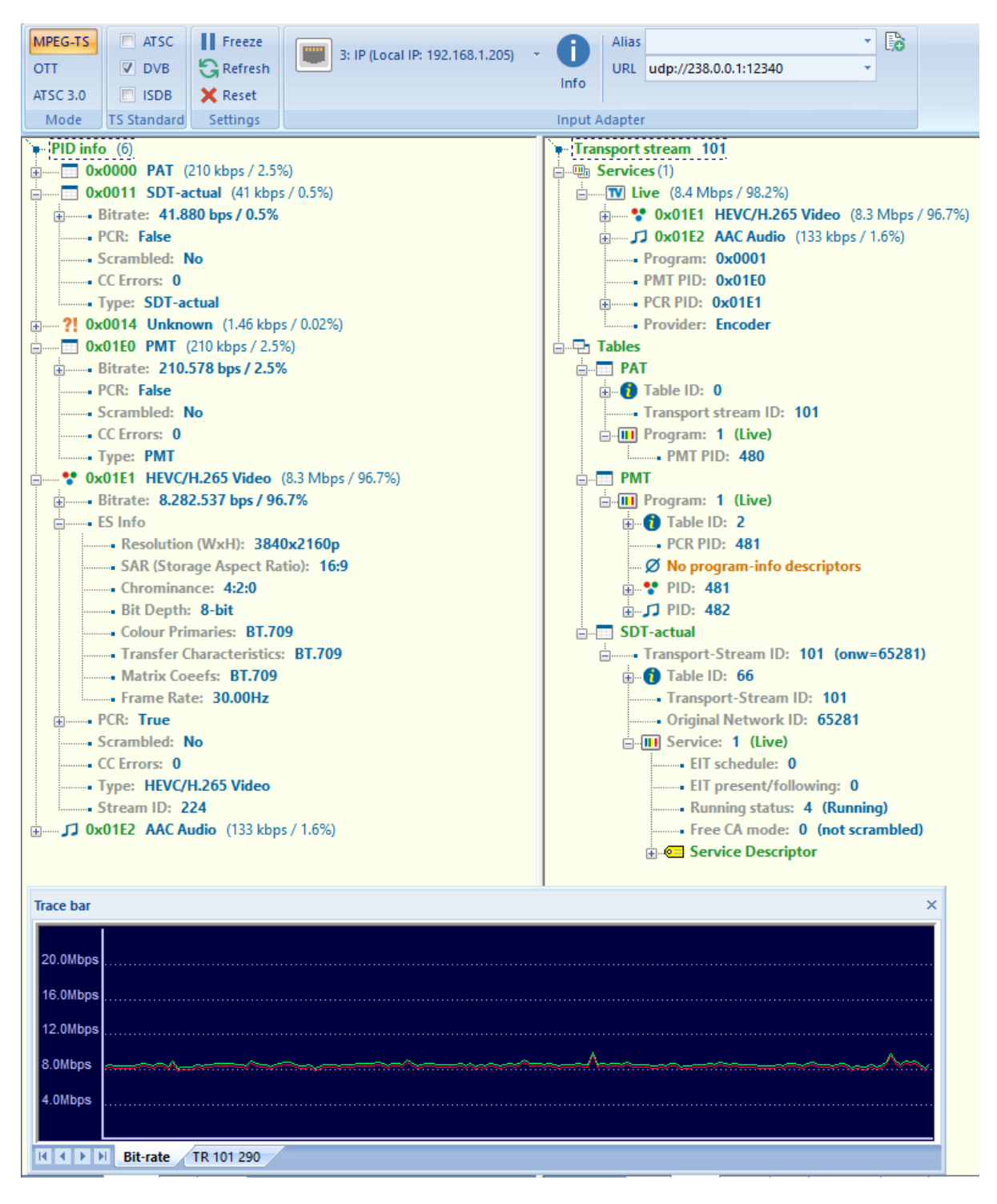

To enable that you have to switch ON the strong CBR encoding mode:

# Main stream

| Encoding type:   | H.265 🗸            |             |
|------------------|--------------------|-------------|
| FPS:             | 30                 | [5-60]      |
| GOP:             | 30                 | [5-300]     |
| Bitrate(kbit):   | 8000               | [32-100000] |
| Encoded size:    | same as the input  |             |
| H.265 Profile:   | main profile 🗸     |             |
| Bitrate control: | cbr 🗸              |             |
| TS URL:          | vbr                | Enable 🧹    |
| HLS URL:         | qvbr<br>strong cbr | Disable 🗸   |
| FLV URL:         | /0.flv             | Enable 🗸    |

Which also switches ON the TS-adding factor of the zero packets:

| ts_pmt_start_pid:    | 480                          | [16-7936] |
|----------------------|------------------------------|-----------|
| ts_start_pid:        | 481                          | [32-3840] |
| ts_tables_version:   | 6                            | [0-31]    |
| ts_service_name:     | Live                         |           |
| ts_service_provider: | Encoder                      |           |
| TS Empty Packet:     | Insert(1.3x)                 |           |
| TS password enable:  | Insert(1.2x)<br>Insert(1.3x) |           |
| Vmix Compatible:     | Insert(1.5x)<br>Insert(2x)   |           |
| TS OVER RTSP:        | Insert(2.5x)<br>Insert(3x)   |           |
| Multicast type:      | Insert(3.5x)<br>Insert(4x)   |           |
|                      | Insert(4.5x)<br>Insert(5x)   |           |

1.3x would be good pre-set value but you can change that. And results in the add-on of the zero packets – which is not very often used for SPTS IPTV streams but can help following multiplexers or 'stupid' IP to RF Modulators to act DVB-conform.

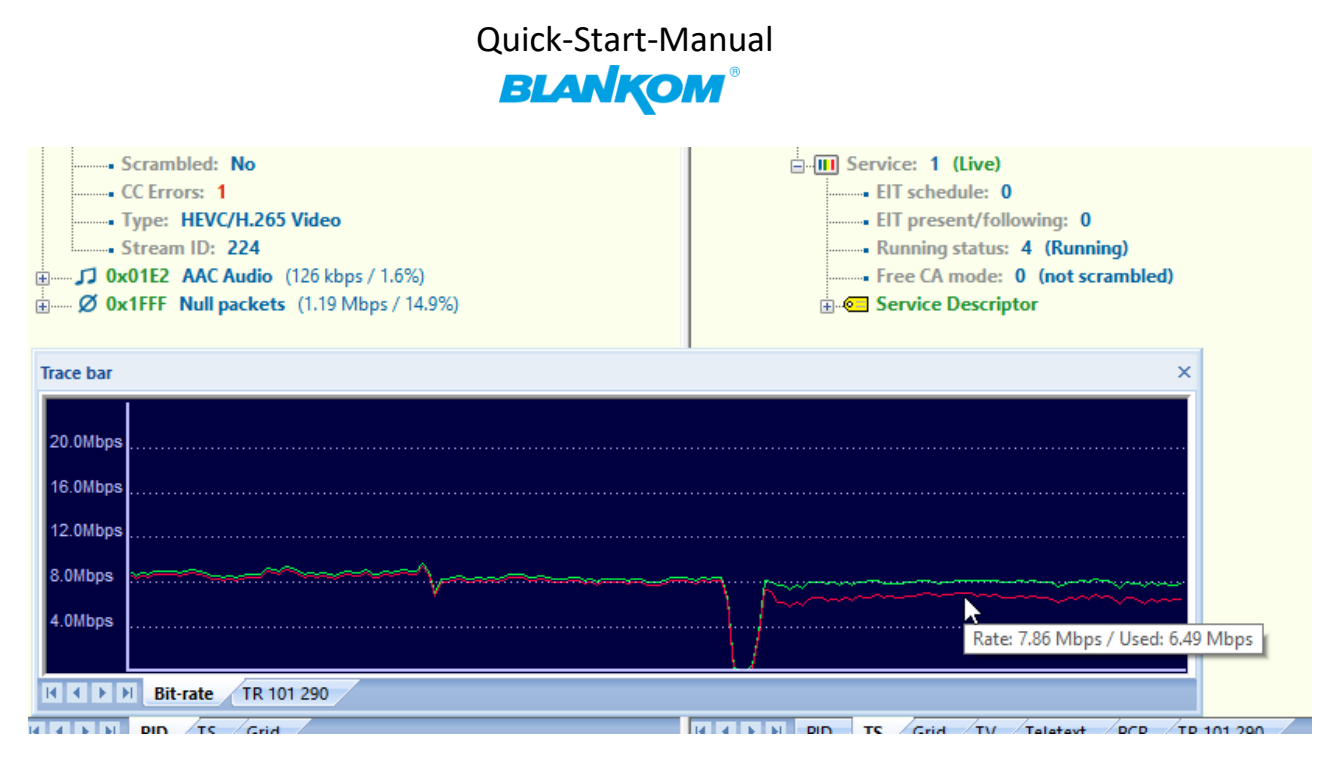

As you can see from the Trace, the former configured max data rate of 8Mb/s encoding is more constant than before and the Video encoder is now more smooth and less data rate.

To switch this to off, simply change the strong CBR back to normal:

| Bitrate control:<br>TS URL:<br>HLS URL:<br>FLV URL:                                                                                                    | qvbr vbr<br>cbr vbr<br>avbr<br>qvbr<br>strong cbr<br>/0.flv | Enable V<br>Disable V                                                                                                    |
|----------------------------------------------------------------------------------------------------|-------------------------------------------------------------|----------------------------------------------------------------------------------------------------|
| PCR: True     Scrambled: No     CC Errors: 2     Type: HEVC/H.265 Video     Stream ID: 224     Ox01E2 AAC Audio (170 kbps / 3.1)                                                                                                    | %)                                                          | <ul> <li>Original Network ID: 65281</li> <li>Service: 1 (Live)</li> <li>EIT schedule: 0</li> <li>EIT present/following: 0</li> <li>Running status: 4 (Running)</li> <li>Free CA mode: 0 (not scrambled)</li> <li>Service Descriptor</li> </ul> |
| Trace bar         20.0Mbps         18.0Mbps         16.0Mbps         14.0Mbps         12.0Mbps         10.0Mbps         10.0Mbps         2.0Mbps         2.0Mbps         10.0Mbps         2.0Mbps         10.0Mbps         8.0Mbps         2.0Mbps         2.0Mbps         10.0Mbps         10.0Mbps <td< th=""><td>v</td><td></td></td<> | v                                                           |                                                                                                    |

Of course, the encoder need to resync itself and a short interruption is the case.

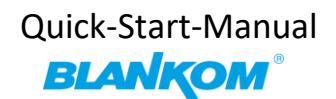

# **MJPG support:**

If you directly want to send the 'pictures' only as motion JPG format to a browser, you can set this to be enabled:

| Encoding type:            | MJPEG          |             |
|---------------------------|----------------|-------------|
| FPS:                      | H.264<br>MJPEG | [5-60]      |
| <pre>Bitrate(kbit):</pre> | 8000           | [32-100000] |
| Encoded size:             | 640x360        |             |

The status page will show the direct links in blue:

| Encode Type:#JPEG                                            |
|--------------------------------------------------------------|
| Encoding Type:640x360027                                     |
| Bitrate(kbit):8000                                           |
| <b>UJPG URL: http://192.168.1.168/3.mjpg</b>                 |
| JPG URL: http://192.168.1.168/3.jpg                          |
| TS URL: Disable                                              |
| HLS URL:Disable                                              |
| FLV URL:Disable                                              |
| RTSP URL:Disable                                             |
| RTMP URL:Disable                                             |
| RTTP PUSH URL:Disable                                        |
| <b>Tulticast URL:Disable</b> here on a different device with |
| sub stream Number 3 -> Therefor it is named to /3.mjpg       |

# Please note: MJPG-URLs are working only if at least the RTSP URL has been enabled!!!

We recommend better to choose the **Main-encoder** part for this so:

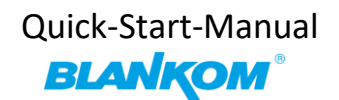

| Encoding type:   | MJPEG 🗸   |             |
|------------------|-----------|-------------|
| FPS:             | 25        | [5-60]      |
| Bitrate(kbit):   | 5000      | [32-100000] |
| Encoded size:    | 1920×1080 |             |
| Bitrate control: | vbr 🗸     |             |

-> Status page...

Main stream

Encode Type: IJPEG Encoding Type: 1920x1080025 Bitrate(kbit): 5000 IJPG URL: http://192.168.1.168/0.mjpg JPG URL: http://192.168.1.168/0.jpg TS URL: Disable HLS URL: Disable FLV URL: Disable RTSP URL: rtsp://192.168.1.168/0 rtsp://192.168.1.168:8554/0 RTIP URL: Disable RTIP PUSH URL: Disable

Link open by Mozilla:

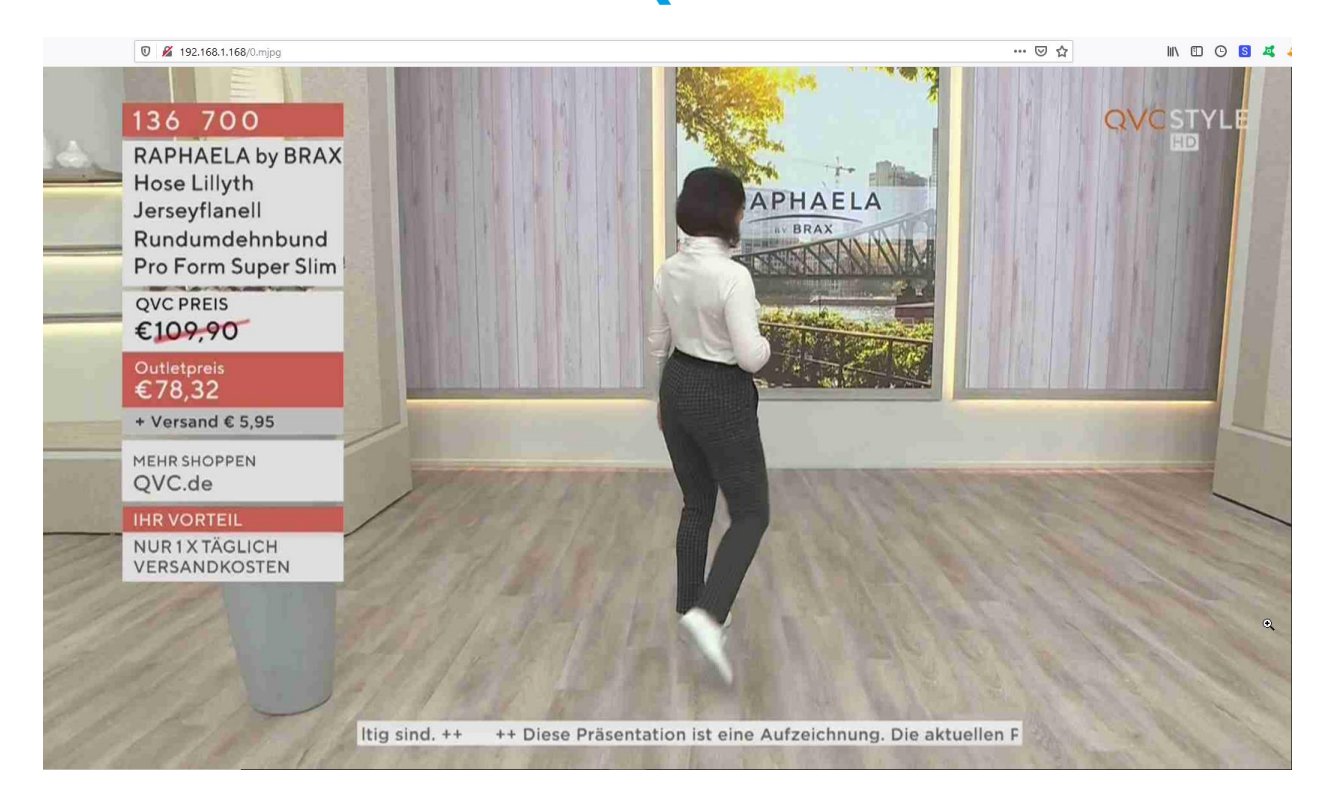

### Or only the still picture shows the moment of the screen when click on /0.jpg:

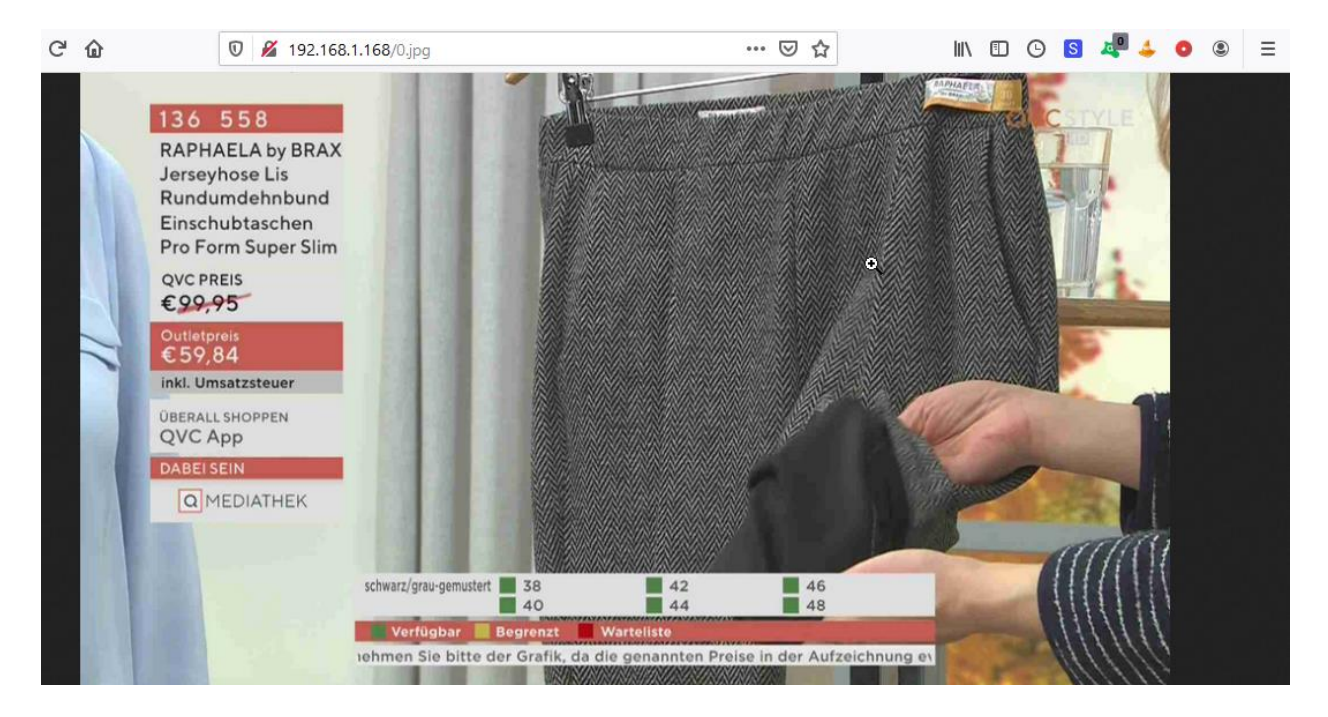

## **SRT Support:**

| RTMP(8)/RTSP PUSH URL:   | rtmp://192.168.1.50/live/0 | Disable $\vee$            |           |
|--------------------------|----------------------------|---------------------------|-----------|
| Multicast IP:            | 238.0.0.10                 | Enable $ \smallsetminus $ |           |
| Multicast port:          | 12340                      | [1-65535]                 |           |
| SRT URL Port:            | 9000                       | Enable $\lor$             | [1-65535] |
| SRT PUSH URL:            | srt://192.168.1.50:9000    | Enable $ \smallsetminus $ |           |
| SRT Encryption Password: | 0123456789                 | Disable $\vee$            |           |
|                          | Set up                     |                           |           |

## **STATUS Page:**

| Main stream                                                      |
|------------------------------------------------------------------|
|                                                                  |
| Encode Type:H. 265                                               |
| Encoding Type: 3840x2160049                                      |
| Bitrate(kbit):5000                                               |
| T8 URL: http://192.168.1.168/0.ts http://192.168.1.168:8120/0.ts |
| HL8 URL:Disable                                                  |
| FLV URL:Disable                                                  |
| RTSP URL:rtsp://192.168.1.168/0 rtsp://192.168.1.168:8554/0      |
| RTMP URL:Disable                                                 |
| RTMP PUSH URL:Disable                                            |
| Multicast URL:udp://0238.0.0.10:12340                            |
| 8RT URL:srt://192.168.1.168:9000                                 |
| SRT PUSH URL(Not Connected):srt://192.168.1.50:9000              |

# See also:

## https://www.srtalliance.org

Note: SRT works only in pairs: The stream receiver must support SRT reception.

It's a faster transport protocol for lower latency over public networks...

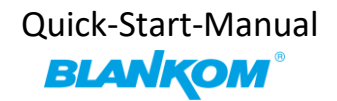

# **SRT-Support:** (Only supported by our encoders with h.265 compatibility because of processing power)

What is SRT? Please check https://www.srtalliance.org

| Bitrate control:         | vbr 🧹                      |           |           |
|--------------------------|----------------------------|-----------|-----------|
| TS URL:                  | /0.ts                      | Disable 🧹 |           |
| HLS URL:                 | /0.m3u8                    | Disable 🧹 |           |
| FLV URL:                 | /0.flv                     | Disable 🧹 |           |
| RTSP URL:                | /0                         | Enable 🧹  |           |
| RTMP URL:                | /0                         | Disable 🧹 |           |
| RTMP(S)/RTSP PUSH URL:   | rtmp://192.168.1.50/live/0 | Disable 🗸 |           |
| Multicast IP:            | 238.0.0.1                  | Disable 🧹 |           |
| Multicast port:          | 1234                       | [1-65535] |           |
| SRT URL Port:            | 9000                       | Enable 🧹  | [1-65535] |
| SRT PUSH URL:            | srt://192.168.1.50:9000    | Disable 🧹 |           |
| SRT Encryption Password: | 0123456789                 | Disable 🗸 |           |
|                          | Set up                     |           |           |

**SRT Latency can be adjusted in SYSTEM** *Firmware Version depending...* :

| Advanced              |           |           |
|-----------------------|-----------|-----------|
| •                     |           |           |
| Video Only:           | Disable 🗸 |           |
| Audio Only:           | Disable 🗸 |           |
| Hls Splitter Time(s): | 10        | [3-20]    |
| Hls Number:           | 5         | [3-20]    |
| SRT Latency(ms):      | 150       | [1-10000] |

It's a faster transport protocol for lower latency over public networks...

Check the Status page:

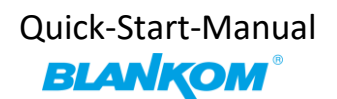

### Main stream

```
Encode Type: H. 264
Encode Size: 1920x1080@25
Bitrate(kbit):2500
IJPG URL: http://192.168.1.168/0.mjpg
JPG URL: http://192.168.1.168/0.jpg
TS URL: http://192.168.1.168/0.ts http://192.168.1.168:8080/0.ts
HLS URL: Disable
FLV URL:Disable
RTSP_URL:rtsp://192.168.1.168/0 rtsp://192.168.1.168:8554/0
RTMP URL:Disable
RTMP PUSH URL:Disable
Iulticast URL:Disable
SRT URL: srt: //192.168.1.168:9000
SRT PUSH URL:Disable
                                2
Preview(Delay 1000ms)
```

### For P2P, select SRT PUSH and enter the destination IP Address and Port see later down below

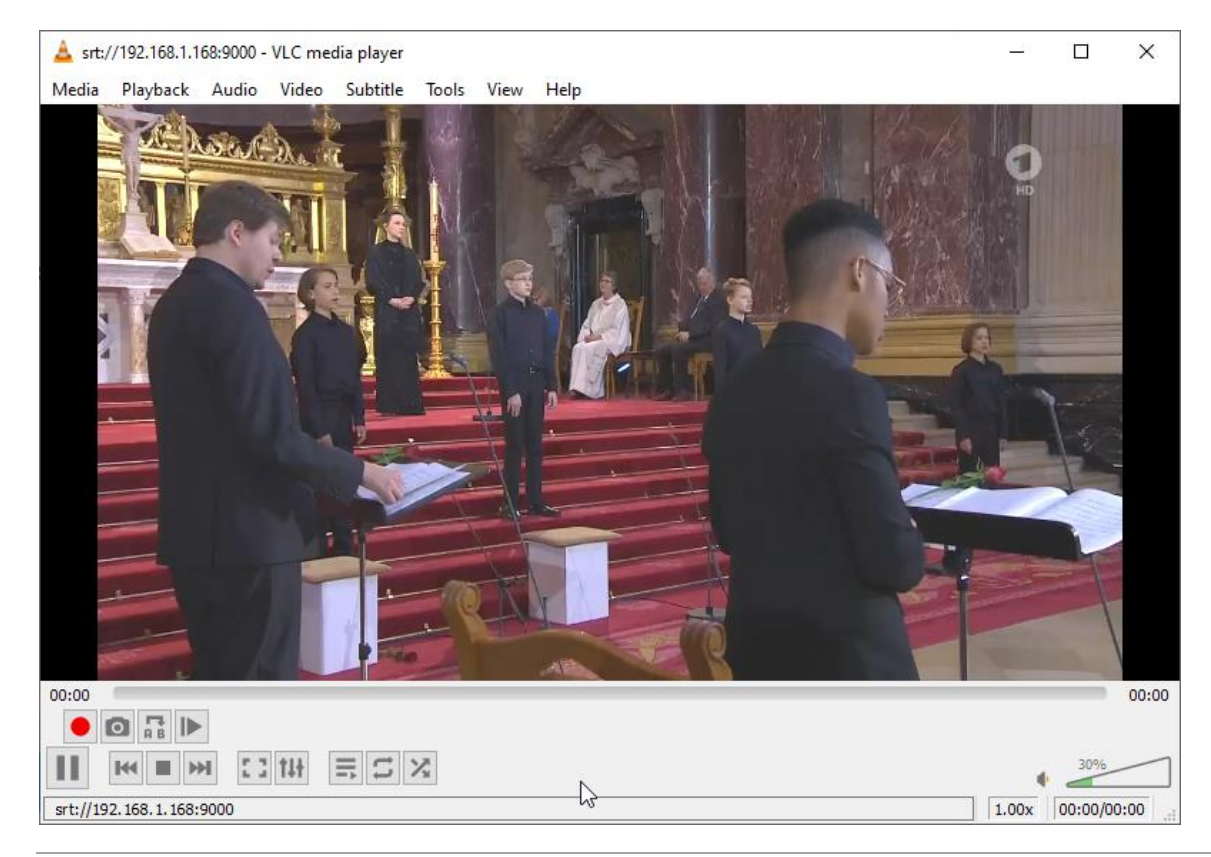

You can check it by VLC: (please note, the @ in the URI is not necessary like in udp/rtp)

All technical data are subject to change w/o further notice ....  $\hfill \mbox{C}$  Irenis GmbH 06-2022

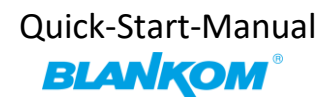

Some more useful links regarding SRT: A Media server to handle SRT and more: The Open Broadcaster Software https://obsproject.com/ https://obsproject.com/wiki/Streaming-With-SRT-Protocol:

| Streaming With SRT Protocol                                             |  |  |  |
|-------------------------------------------------------------------------|--|--|--|
| This feature requires OBS Studio 25.0 or newer.                         |  |  |  |
|                                                                         |  |  |  |
| Table of Contents:                                                      |  |  |  |
| General Overview                                                        |  |  |  |
| <ul> <li>Can SRT be used with Twitch or my favorite service?</li> </ul> |  |  |  |
| • Services                                                              |  |  |  |
| • Encoders                                                              |  |  |  |
| • Servers                                                               |  |  |  |
| • Players                                                               |  |  |  |
| How to set up OBS Studio                                                |  |  |  |
| <ul> <li>Option 1: Stream SRT using the Streaming output</li> </ul>     |  |  |  |
| Option 2: Stream SRT using the Custom FFmpeg Record output              |  |  |  |
| Examples of setups                                                      |  |  |  |
| Relay server to Twitch                                                  |  |  |  |

https://github.com/obsproject/obs-studio https://github.com/haivision/srt

SRT Latency settings are to be implemented currently like in the HDE-265:

| Advanced              |           |           |
|-----------------------|-----------|-----------|
| •                     |           |           |
| Video Only:           | Disable 🗸 |           |
| Audio Only:           | Disable 🗸 |           |
| Hls Splitter Time(s): | 10        | [3-20]    |
| Hls Number:           | 5         | [3-20]    |
| SRT Latency(ms):      | 150       | [1-10000] |

Check the Status page:

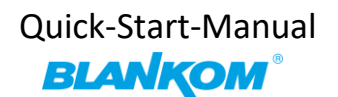

## Main stream

```
Encode Type: H. 264
Encode Size: 1920x1080@25
Bitrate(kbit):2500
IJPG URL: http://192.168.1.168/0.mjpg
JPG URL: http://192.168.1.168/0.jpg
TS URL: http://192.168.1.168/0.ts http://192.168.1.168:8080/0.ts
HLS URL: Disable
FLV URL:Disable
RTSP_URL:rtsp://192.168.1.168/0 rtsp://192.168.1.168:8554/0
RTMP URL:Disable
RTMP PUSH URL: Disable
Iulticast URL:Disable
SRT URL: srt: //192.168.1.168:9000
SRT PUSH URL:Disable
                                2
Preview(Delay 1000ms)
```

### For P2P, select SRT PUSH and enter the destination IP Address and Port:

### Example Video Encoder & Decoder SRT settings as a couple:

For HDMI/VGA&CVBS/SDI Decoder-Support h264 & h265, decoder SRT playing the URI as, here the <u>encoder works as caller</u> (SRT push URI) and listener (SRT URI port):

srt://ip:port # encoder as Listener, decoder get srt from encoder, here 'ip' is the Encoder IP. srt://port or srt://@port # encoder mode as caller, push SRT to the decoder, (encoder SRT push URI as srt://decoder ip:port)

With passphrase/Encryption, decoder SRT play URI:

srt://passpharese@ip:port # encoder as Listener, decoder get SRT stream from encoder, here 'IP' is the Encoder IP.

srt://passphrase@port #encoder mode as caller, push srt to the decoder.

See below screenshot for settings:

| Aain stream                                                     |                        | 4K Decoder<br>H.265/H.264 |                                           |
|-----------------------------------------------------------------|------------------------|---------------------------|-------------------------------------------|
|                                                                 |                        | massymass                 |                                           |
| Encoding type: H.265 V                                          |                        |                           |                                           |
| PPS: 25                                                         | [5-60]                 | Status                    | System status                             |
| GOP: 30                                                         | (5-300)                | Address setting           | runtime: 0000-00-00 00:15:06              |
| BitrateOcbit): 2500                                             | [32-32000]             |                           | mem usage: 52MB/253MB                     |
| Encoded size: 1280x720 •                                        |                        | Advance setting           | output format: 1080P50                    |
| Bitrate control: Vbr *                                          |                        | Quotem potting            |                                           |
| TS URL: /0.ts                                                   | Enable V               | System setting            | Channel1                                  |
| HLS VEL: /0.m3u8                                                | Enable •               |                           | addr: srt://192.168.1.170:9000            |
| FLV URL: /0.flv                                                 | Enable •               |                           | status: normal<br>frame rate(fps): 25     |
| RTSP URL: /0                                                    | Enable •               |                           | code rate(kbit/s): 2287                   |
| RTMP URL: /0                                                    | Disable •              |                           | Obarra 10                                 |
| RTMP(S)/RTSP PUSH URL: rtmp://28515w1109.gicp.vip:51992/live/10 | Disable 🔻              |                           | addr. srt//00000                          |
| Multicast IP: 238.0.0.1                                         | Disable 🔻              |                           | status: normal                            |
| Multicast port: 1234                                            | [1-65526]              |                           | frame rate(fps): 25                       |
| SET URL Fort: 9000                                              | Enable • [1-65535]     |                           | code rate(kbit/s): 437                    |
| SRT PUSH URL: srt://192.168.1.169.9000                          | Errable V              |                           | Channel3                                  |
| SET Encryption Password: 0123456789                             | Disable •              |                           | addr: srt://0123456789@192.168.1.170:9001 |
| Set up                                                          |                        |                           | status: normal<br>frame rate(fns): 30     |
|                                                                 |                        |                           | code rate(kbit/s): 524                    |
| TS URL: /1.ts                                                   | Enable •               | Advance setting           | output format: 1080P50                    |
| HLS URL: /1.m3u8                                                | Disable •              |                           | decode wndnum: 4                          |
| FLV URL: /1.flv                                                 | Disable •              | System setting            | Channel1                                  |
| RTSP URL: /1                                                    | Disable •              |                           | addr: srt://192.168.1.170:9000            |
| RTMP URL: /1                                                    | Disable •              |                           | status: normal                            |
| RTMP(S)/RTSP PUSH URL: rtmp://192.168.1.50/live/1               | Disable •              |                           | code rate(kbit/s): 2031                   |
| Multicast IP: 238.0.0.1                                         | Disable 🔻              |                           |                                           |
| Multicast prot: 1235                                            | [1-65535]              |                           | Channel2                                  |
| SRT URL Port: 9001                                              | Enable • [1-65535]     |                           | addr: srt://@9000                         |
| SRT PUSH URL: srt://192.168.1.169:9001                          | Enable •               |                           | frame rate(fps): 25                       |
| SRT Encryption Password: 0123456789                             | Enable •               |                           | code rate(kbit/s): 813                    |
| Patura                                                          |                        |                           | Channel3                                  |
| Secup                                                           |                        |                           | addr: srt://0123456789@192.168.1.170:900  |
|                                                                 |                        |                           | status: normal                            |
|                                                                 |                        |                           | frame rate(fps): 30                       |
|                                                                 |                        |                           |                                           |
|                                                                 |                        |                           | Channel4                                  |
|                                                                 |                        |                           | addr: srt://0123456789@9001               |
| Status Network Main stream                                      | Substream Audio System |                           | status: normal<br>frame rate(fps): 30     |
|                                                                 |                        |                           | code rate(kbit/s): 497                    |

Finally: To get more information about the deeper details of the encoder settings and configuration issues, please download the combined PDF – Manual from our website www.blankom.de.

### This Product is manufactured in PRC (China), HS-Code: 85176200 (Europe Zoll-Tarif-Nummer)

### Anmerkung:

Alle von uns veröffentlichten Betriebsanleitungen richten sich an den Antennen- und IT-Fachmann, der über grundlegende Kenntnisse der Empfangs-, Netzwerk- und Anlagentechnik verfügt. Die Einhaltung aller relevanten Vorschriften und Richtlinien für den Aufbau und Betrieb von solchen Anlagen obliegt dem Installateur und/oder dem Betreiber. Insbesondere sind die in den jeweiligen Ländern geltenden Vorschriften und Richtlinien für die Inbetriebnahme speziell für den Stromanschluß und alle mit den Produkten in Zusammenhang stehenden und geltenden Normen und Gesetze einzuhalten.

#### Remark:

All operating instructions published by us are intended for the antenna and IT specialist who has basic knowledge of reception, network and system technology. Compliance with all relevant regulations and quidelines for the installation and operation of such systems is the responsibility of the installer and/or the operator. In particular, the regulations and guidelines applicable in the respective countries for commissioning, especially for the power connection, and all standards and laws related to the products must be complied with.

#### Annotation :

Tous les modes d'emploi que nous publions sont destinés aux professionnels de l'antenne et de l'informatique qui ont des connaissances de base en matière de réception, de mise en réseau et de technologie des équipements. Le respect de toutes les réglementations et directives pertinentes pour l'installation et l'exploitation de ces systèmes relève de la responsabilité de l'installateur et/ou de l'exploitant. En particulier, il convient de respecter les réglementations et directives applicables dans les pays respectifs pour la mise en service, notamment pour le raccordement électrique, ainsi que toutes les normes et lois relatives aux produits.

### Annotazione:

Tutte le istruzioni per l'uso da noi pubblicate sono destinate al professionista dell'antenna e dell'informatica che ha una conoscenza di base della tecnologia di ricezione, di rete e delle apparecchiature. Il rispetto di tutti i regolamenti e le linee guida pertinenti per l'installazione e il funzionamento di tali sistemi è responsabilità dell'installatore e/o dell'operatore. In particolare, devono essere rispettati i regolamenti e le linee guida applicabili nei rispettivi paesi per la messa in funzione, soprattutto per il collegamento alla rete elettrica e tutte le norme e le leggi relative ai prodotti.

### Anotación:

Todas las instrucciones de uso publicadas por nosotros se dirigen al profesional de la antena y de la informática que tiene conocimientos básicos de recepción, de redes y de tecnología de equipos. El cumplimiento de todos los reglamentos y directrices pertinentes para la instalación y el funcionamiento de dichos sistemas es responsabilidad del instalador y/o del operador. En particular, deben cumplirse los reglamentos y directrices aplicables en los respectivos países para la puesta en marcha, especialmente para la conexión de la energía y todas las normas y leyes relacionadas con los productos.

### Anotação:

Todas as instruções de operação publicadas por nós são destinadas ao profissional de antena e TI que possui conhecimentos básicos de recepção, rede e tecnologia de equipamentos. O cumprimento de todos os regulamentos e diretrizes relevantes para a instalação e operação de tais sistemas é de responsabilidade do instalador e/ou do operador. Em particular, os regulamentos e diretrizes aplicáveis nos respectivos

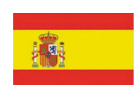

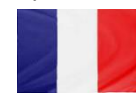

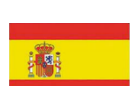

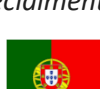

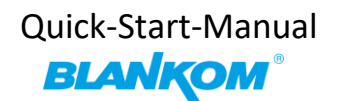

países para comissionamento, especialmente para a conexão de energia e todas as normas e leis relacionadas aos produtos devem ser obedecidas.

#### **Installation Notes**

All types of the IRENIS-BLANKOM family are 19" devices with 1 RU height designed for installation in 19" racks. In addition to the front panel screws an internal module support is required at the rack.

Depending on the Frontend used and the operating adjustments, the RF-input port carries DC Voltage (13V /18V, max. 400 mA).

By connecting a mains cable, the device can become functional without any auxiliary appliances. The power supply units are designed for the wide range of 100-230V AC; a manual adjustment of the voltage is not necessary.

For some models the second power connector is feeding another independent power supply for internal redundancy. For a maximum of redundancy both power supplies should use different circuits.

All the outputs are decoupled from one another. Thus, the circuit does not have any effect on the functioning of the device. Connections that are not required need not to be terminated.

Suggestion: CAT 6E Ethernet cable for Gigabit-Ethernet

#### Note:

IPv4 global scope sessions use multicast addresses in the range 224.2.128.0 - 224.2.255.255 with SAP Announcements being sent to 224.2.127.254 Port 9875 (note that 224.2.127.255 is used by the obsolete SAPv0 and MUST NOT be used).

IPv4 administrative scope sessions using administratively scoped IP multicast. The multicast address to be used for announcements is the highest multicast address in the relevant administrative scope zone. For example, if the scope range is 239.16.32.0 - 239.16.33.255, then 239.16.33.255 is used for SAP Announcements.